Public Burden Statement: The purpose of this information collection is to obtain information through the National Health Service Corps (NHSC) Loan Repayment Program (LRP), NHSC Substance Use Disorder (SUD) Workforce LRP, and the NHSC Rural Community LRP applications, which are used to assess an LRP applicant's eligibility and qualifications for the LRP and to obtain information for NHSC site applicants. Clinicians interested in participating in a NHSC LRP must submit an application to the NHSC to participate in one of the NHSC programs, and health care facilities must submit an NHSC Site Application and Site Recertification Application to determine the eligibility of sites to participate in the NHSC as an approved service site. An agency may not conduct or sponsor, and a person is not required to respond to, a collection of information unless it displays a currently valid OMB control number. The OMB control number for this information collection is 0915-0127 and it is valid until XX/XX/202X. This information collection is required to obtain or retain a benefit (Section 333 [254f] (a)(1) of the Public Health Service Act). Public reporting burden for this collection of information is estimated to average 0.5 hours per response, including the time for reviewing instructions, searching existing data sources, and completing and reviewing the collection of information. Send comments regarding this burden estimate or any other aspect of this collection of information, including suggestions for reducing this burden, to HRSA Reports Clearance Officer, 5600 Fishers Lane, Room 14N136B, Rockville, Maryland, 20857 or paperwork@hrsa.gov.

# BHW Management Information System Solution(BMISS)

National Health Service Corps (NHSC) Loan Repayment Program (LRP)

FY 2019 Review User Guide March 2019

# Contents

| Introduction: NHSC LRP Review User Guide             | 4  |
|------------------------------------------------------|----|
| Section 1: NHSC LRP Review Process Flow              | 5  |
| Section 2: Applicant Banner                          | 7  |
| Section 3: Application Profile                       | 8  |
| Section 3a: Application Profile – Overview           | 11 |
| Section 3b: Application Profile – Documents          | 12 |
| Section 3c: Application Profile – History            | 15 |
| Section 3d: Application Profile – Verifications      | 17 |
| Section 4a: Withdraw Application                     | 19 |
| Section 4b: Discontinue Review                       | 21 |
| Section 4c: Re-Initiate EV (Ad-Hoc EV)               | 23 |
| Section 4d: Whitelist Application                    | 24 |
| Section 5: Alerts                                    | 26 |
| Section 6: Applying Rank                             | 28 |
| Section 7: Review Planning – Start Review            | 29 |
| Section 7: Review Planning – Recommence Review       | 32 |
| Section 8: Review Planning – Pending EV              | 35 |
| Section 8a: Step 1 – Document Review and Eligibility |    |
| Section 8b: Document Review Verifications            |    |
| Section 8c: Application Information Review           | 41 |
| Section 8d: Employment Verifications                 | 43 |
| Section 8e: Review & Submit                          | 46 |
| Section 9: Step 2 – Verification Review              | 48 |
| Section 9a: Document Review Verifications            | 49 |
| Section 9b: Application Information Review           | 51 |
| Section 9c: Employment Verification                  | 53 |
| Section 9d: Loan Verifications                       | 56 |
| Section 9e: Review & Submit                          | 62 |
| Section 10: Step 3.A - Exception Review              | 64 |
| Section 10a: Document Review Verifications           | 65 |
| Section 10b: Application Information Review          | 67 |
| Section 10c: Employment Verifications                | 69 |

| Section 10d: Loan Verifications             | 71 |
|---------------------------------------------|----|
| Section 10e: Review & Submit                | 76 |
| Section 11: Step 3.B – Quality Review       | 77 |
| Section 11a: Document Review Verifications  | 78 |
| Section 11b: Application Information Review |    |
| Section 11c: Employment Verifications       | 82 |
| Section 11d: Loan Verifications             |    |
| Section 11e: Review & Submit                |    |
| Section 12: Ineligible/Incomplete Pop-Up    | 90 |

# Introduction: NHSC LRP Review User Guide

**Goal:** This user guide explains all the functionality available to a NHSC LRP Analyst in order to review NHSC LRP applications. The functionality includes:

- Applicant Banner
- Application Profile
- Withdraw, Discontinue Review and Whitelist
- Alerts
- Review Planning Screens: Start Review, Recommence Review and Pending EV
- Step 1 of Review: Document Review and Eligibility
- Step 2 of Review: Verification Review
- Step 3.A of Review: Exception Review
- Step 3.B of Review: Quality Review
- Ineligible/Incomplete Pop-Up

**Roles:** This user guide details functionality for an Analyst, NHSC LRP Analyst and DNHSC Team Lead.

## **Pre-Conditions:**

- 1. NHSC LRP application cycle has closed.
- 2. NHSC LRP applicant has submitted an eligible application.
- 3. Program/APU has completed running the Excluded Parities List Systems (EPLS) check.

## **Post Conditions:**

- 1. NHSC LRP analyst has submitted review for the applicant and the applicant is eligible to be sent a confirmation of interest (COI).
- 2. NHSC LRP analyst has submitted review for the applicant and the applicant has been deemed ineligible or incomplete.
- 3. NHSC LRP analyst has discontinued reviewing an application or been whitelisted.
- 4. NHSC LRP analyst or applicant has withdrawn the NHSC LRP application.

# Section 1: NHSC LRP Review Process Flow

Below is a high-level process flow from when the applicant submits an eligible application through review and award. The page below provides a detailed process flow of the review process.

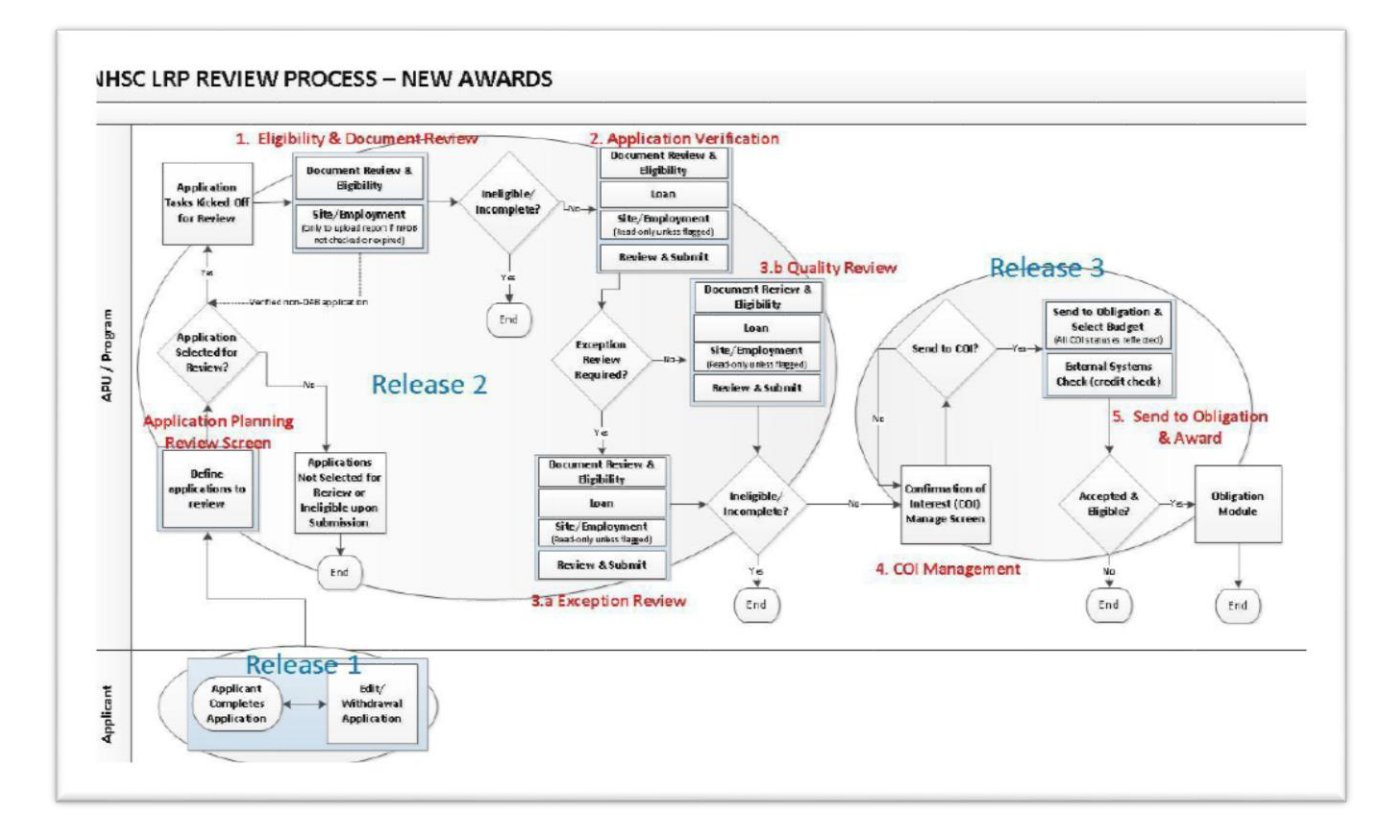

Below is a process flow for the NHSC LRP Review process functionality included in this user guide. Applicants that submitted an eligible application will be available to be kicked off for review. Once review is started for an applicant, the application will be available the first step of review (Document Review and Eligibility).

Applications that are deemed eligible from the first step of review available for the second step of review (Verification Review). Applications that are deemed eligible from the second step of review will become available for one of third steps of review (Quality Review). If the applicant is deemed ineligible or incomplete from the second step of review, the application will be sent to one of third steps of review (Exception Review). If the applicant is deemed eligible from any of the third steps of review, the applicant will be eligible for COI. All applicants deemed ineligible or incomplete during review will be available to be recommenced.

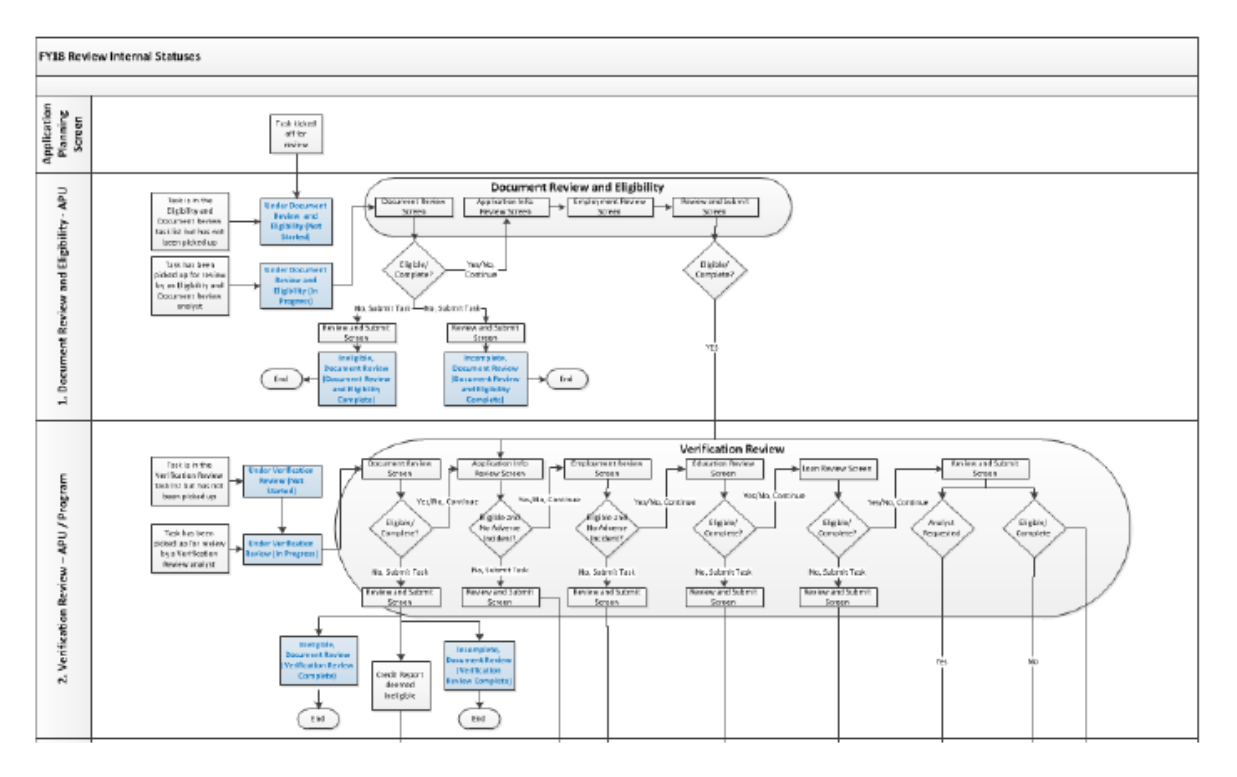

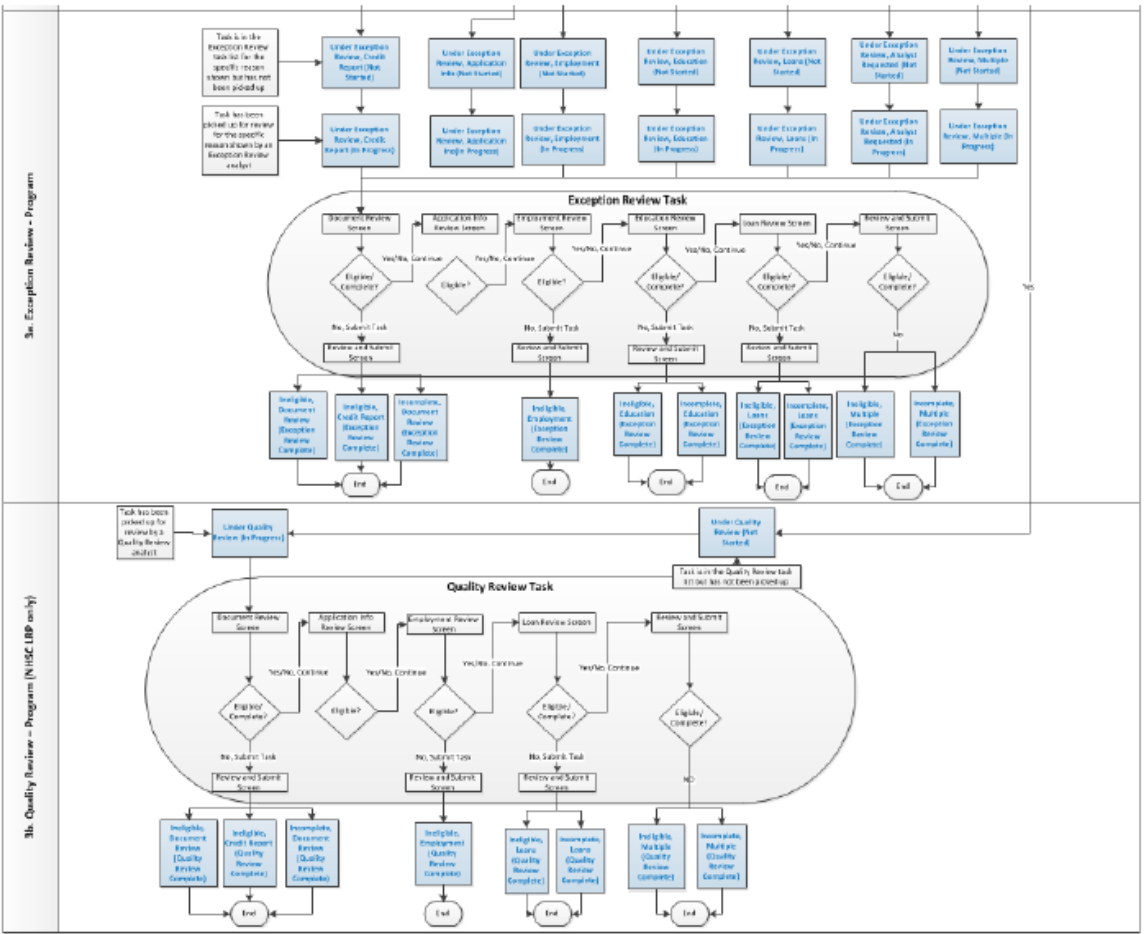

# Section 2: Applicant Banner

The banner provides high-level information of the applicant being reviewed by the user. This is available on all review pages, as well as on the Application Profile.

| Application ID   | 445678             | Tier      | One          | Submitted On      | February 16, 2019            |
|------------------|--------------------|-----------|--------------|-------------------|------------------------------|
| Program          | NHSC LRP           | HPSA      | 18 : 18      | Status            | Submitted Review Not Started |
| Phone            | (000) 000-0000     | HPSA Type | Primary Care | View Full Applica | tion 📆 🔁                     |
| Discipline       | Nurse Practitioner | DAB/EFN   | No           | View NSLDS Rep    | ort                          |
| Specialty        | Family Practice    | Scholar   | Yes          |                   |                              |
| Application type | 2 Year Full Time   | Rank      | N/A          |                   |                              |

### **Business Rules:**

Applicant name and email is displayed at the top of the banner. The following information will be displayed on the banner:

- Application ID
- Program
- Phone
- Discipline
- Specialty
- Application Type
- Tier
- HPSA: Two scores will be displayed: the locked score and the highest score
- HPSA Type
- DAB/EFN {Yes/No}
- Scholar {Yes/No}
- Rank
- Submitted Date
- Status
- Reason (This will only be displayed if applicable)
- Section Info (This will only be displayed if applicable)
- The application summary report will open the PDF version of the application in a new window
- The NSLDS Report will download an excel document of the applicant's comprehensive NSLDS data if they retrieved loans electronically.

The applicant email and phone will update if the applicant updates this information by using the Account Settings

• The following fields are dynamic based on the most updated review information:

- DAB/EFN
- o Status
- o Reason
- Section Info
- The HPSA score will display two scores, locked HPSA score : highest HPSA score
  - The locked HPSA score will not change, regardless if a HPSA score is updated internally in BMISS. This score is the lowest score of the site(s) the applicant applied with upon submitting his/her application.
  - The highest HPSA score will dynamically be reflect if changes are made internally in BMISS. This score is the highest score of the site(s) the applicant applied with upon submitting his/her application.

# Section 3: Application Profile

The Application Profile will allow analysts to view detailed information about an applicant. A user can navigate to the Application Profile through different access points in BMISS including: Application Search, Review Planning, and from a review page. All users will have the ability to search for all applicants via the Application Search screen.

| Choose Application          | Cycle                |   |    |                  |           |
|-----------------------------|----------------------|---|----|------------------|-----------|
| Application Cycle *         | 2019                 |   |    |                  |           |
| Search by Applicati         | on Information       |   |    | Search by Person |           |
| Application Type *          | All                  | ~ | or | Last Name        |           |
| HPSA From                   | Select V To Select V |   |    | First Name       |           |
| Discipline                  | ALL 🔽                |   |    | Application ID   |           |
| HPSA Type                   | All                  |   |    | Last 4 SSN       | 3000-300- |
| Site Assignment             | Both                 |   |    |                  | Search    |
| DAB/EFN                     | Both                 |   |    |                  |           |
| Scholar                     | Both                 |   |    |                  |           |
| Status                      | Select               | V |    |                  |           |
| Reasons                     | Select               |   |    |                  |           |
| Submission On<br>Date Range | or Before 🔽 Date     |   |    |                  |           |
| Employment On<br>Start Date | or Before 🔽 Date     |   |    |                  |           |

Steps:

- Analyst navigates to the Applicant Search (Programs > NHSC LRP > Applicant Search) on the BMISS Home Page.
- 2. Analyst will select the appropriate search criteria.
- 3. Analyst selects Search after selecting search criteria.
- 4. Analyst clicks on an Applicant ID
- 5. System directs analyst to the applicant's Application Profile

- Applicants in all statuses will appear in the search results
- Only applicants that meet the search criteria will appear in the search results
- Analysts can search by search criteria using the "Search by Applicant Information" section or search for a specific applicant using the "Search by Person" section.
- Analysts can filter search results by using all, some, or none of the Application Information criteria:
  - Application Type
  - HPSA Range (Lowest to Highest)
  - o Discipline
  - o HPSA Type
  - o Site Assignment
  - o DAB/EFN
  - o Scholar
  - o Status
  - All available status will be displayed in the status dropdown when using the search criteria on the Application Search screen
    - Note: This field is not available on Review Planning-Start Review screen
  - Submission Date Range
  - o On or Before
  - o On or After
  - o Employment Start Date
  - On or Before
  - On or After
- Analysts can select Search without entering any search criteria to see all applicants
- Above the search results, analysts will be able to see the Total number of applicants that meet the search criteria
- The search results will show each applicant's:
  - o App ID
  - o Last Name
  - o First Name
  - Application Type
  - o Status
  - HPSA (locked score)
  - HPSA Type

- $\circ$  Discipline
- o Scholar
- o DAB
- Submitted Date
- Analyst can Export to Excel to see all current search results in an excel spreadsheet
- Analyst can click on the Applicant ID to be taken to the applicant's Application Profile
- The Application Cycle will default to the current cycle, but analysts can select previous cycles to search for past applicant

# Section 3a: Application Profile – Overview

| ame                                                                               |                                           | Contact Informati                                         | ion                                                                                                |
|-----------------------------------------------------------------------------------|-------------------------------------------|-----------------------------------------------------------|----------------------------------------------------------------------------------------------------|
| First Name<br>Last Name<br>Fitle<br>Suffix<br>Former First Nan<br>Former Last Nam | Steven M<br>Debulgado<br>Dr.<br>DDS<br>ne | Preferred<br>Phone<br>Alternate Phone<br>Address<br>Email | 000000000<br>123 Anywhere St.<br>Anytown, MP 96950 United States<br>F3EF22C508A1C9E2BD@EXAMPLE.com |
|                                                                                   | -                                         |                                                           |                                                                                                    |
| Demographics                                                                      |                                           | Application Inform                                        | mation                                                                                             |
| Gender                                                                            | Male                                      | Submitted Date                                            | February 16, 2019                                                                                  |
| Ethnicity                                                                         | Not Hispanic or Latino                    | Status                                                    | Submitted Review Not Started                                                                       |
| Race                                                                              | Asian                                     | Reason                                                    | None                                                                                               |
|                                                                                   |                                           | Discipline                                                | Dentist                                                                                            |
|                                                                                   |                                           | Specialty                                                 | General Practice                                                                                   |
|                                                                                   |                                           | NPI                                                       |                                                                                                    |
|                                                                                   |                                           | Task Owner                                                | None                                                                                               |
|                                                                                   |                                           | Telehealth                                                | Provides services? No<br>Telehealth site? N/A<br>Percent of services? N/A                          |
| Award Informatio                                                                  | n                                         | Actions                                                   |                                                                                                    |
| Award Amount                                                                      | \$50,000.00                               | Withdraw A                                                | pplication                                                                                         |

Once an analyst clicks on an applicant's Application ID from the search results, the analyst will be directed to the Overview tab of the applicant's Application Profile.

- Analyst will be directed to the Overview tab of the Application Profile upon selection of the applicant's Application ID in the search results
- Analysts can view basic applicant information in the Name table, Contact Information table, and Demographics table
  - Note: The Demographics table may not have complete information, as demographic information is optional on the online application

- The Application Information table will display information about the application:
  - Submitted Date
    - This will be the latest submission date
  - o Status
  - o Reason
    - This will be "None" unless the applicant has been deemed ineligible or incomplete from review, or is in Exception Review
  - o Discipline
  - Specialty
  - o NPI
  - o Task Owner
    - This will be "None" if the task is not currently being reviewed by an analyst
  - o Telehealth
    - Applicants are only required to answer whether they provide telehealth services. This information will be displayed under the "Provided Service?' field.
    - Both the type of telehealth site and percentage of time spent providing telehealth are optional and may display as 'N/A' if not answered by the applicant.
- The Award Information table will reflect the estimated total award amount calculation based on the loans submitted for review and application type.
- Analysts can internally withdraw an application by selecting Withdraw Application, discontinue review of an application by selecting Discontinue Review, initiate an Ad-Hoc EV, and Whitelist from the Actions table:
  - These functionalities are role-based
  - Please see section 4 for further information on using these functionalities
- Analyst can enter comments by entering comments in the New Comments text box and selecting Add Comment
- Analyst can view all existing comments entered on the Application Overview under Existing Comments
- Existing Comments will display the analyst, date, and time of the comment

# Section 3b: Application Profile – Documents

Analysts can navigate to the Documents tab of the Application Profile to view all documents associated with the application.

| uments           | Please | validate any supporting document received for the above | ve applicant  |                |            |
|------------------|--------|---------------------------------------------------------|---------------|----------------|------------|
| ory<br>fications | ▼ G    | eneral Supporting Documents                             |               |                |            |
|                  |        | Document Type                                           | Document Name | Submitted Date | Entered By |
|                  | 0      | Additional Supporting Document                          |               |                |            |
|                  | 0      | Proof of U.S. Citizenship or U.S. National              | Passport.pdf  | 2/11/2019      | Applicant  |
|                  | 0      | Proof of Payment History for Prior NHSC LRP Service     | ce            |                |            |
|                  | 0      | DATA 2000 Waiver                                        |               |                |            |
|                  | 0      | Substance Use Disorder Licensure or Certification       |               |                |            |
|                  | 0      | Authorization for Disclosure of Loan Information For    | m             |                |            |
|                  | 0      | Privacy Act Release Authorization                       |               |                |            |
|                  | 0      | Private Practice Option Forms                           |               |                |            |
|                  |        |                                                         | Browse Upload |                |            |
|                  | ► Lo   | pan Documents                                           |               |                |            |
|                  | ► E    | mployment Verification Documents                        |               |                |            |

- All documents will be included in their appropriate document section
- All sections are expandable/collapsible
  - The sections will be defaulted to collapsed
- All documents will open in a new window
- Each table will show the Document Type, Document Name, Submitted Date, and Entered By
- The Document Type will link to the document
- Analysts can upload an Additional Supporting Document to any of the sections
- Analysts can overwrite any existing document except for loans
  - Loan documents cannot be overwritten; only additional loans documents can be added
  - o Electronic loans will by default only have an option to add additional documents
  - o Authorization for Disclosure of Loan Information Form
  - Privacy Act Release Authorization
  - Private Practice Option Forms
- Substance Use Disorder (SUD) Documents Include:
  - o DATA 2000 Waiver
  - Substance Use Disorder Licensure or Certification
  - Eligible Health Professional Degree
- Each loan and its corresponding documents will be grouped together
- Electronically retrieved loans will by default have no documents present
- Analysts have the option to upload the following forms if requested by the applicant:

- The Credit Report will be available to upload under the Review Supporting Document after an applicant submits their application, even if review for that applicant has not started
  - This document will then be available on the review pages if uploaded from the Application Profile
- Analyst can enter comments by entering comments in the New Comments text box and selecting Add Comment
- Analyst can view all existing comments under Existing Comments
- Existing Comments will display the analyst, date, and time of the comment

| Applicant Prome | Docum     | ents Checklist                                                                   |                               |                |            |
|-----------------|-----------|----------------------------------------------------------------------------------|-------------------------------|----------------|------------|
| rerview         |           |                                                                                  |                               |                |            |
| cuments         | Please va | ilidate any supporting document recei                                            | ved for the above applicant   |                |            |
| tory            |           | noral Supporting Document                                                        | -                             |                |            |
| rifications     | P Ger     | neral supporting Documents                                                       | 5                             |                |            |
|                 | ► Loa     | an Documents                                                                     |                               |                |            |
|                 |           |                                                                                  |                               |                |            |
|                 | ► Em      | ployment Verification Docu                                                       | ments                         |                |            |
|                 |           |                                                                                  |                               |                |            |
|                 | ► Em      | ployment Supporting Docur                                                        | ments                         |                |            |
|                 |           |                                                                                  |                               |                |            |
|                 | ▼ Rev     | view Supporting Documents                                                        | ;                             |                |            |
|                 |           |                                                                                  |                               |                |            |
|                 |           | Document Type                                                                    | Document Name                 | Submitted Date | Entered By |
|                 |           | Document Type<br>Credit Report                                                   | Document Name                 | Submitted Date | Entered By |
|                 | 0         | Document Type Credit Report NPDB Recommendation Document                         | Document Name                 | Submitted Date | Entered By |
|                 | 0         | Document Type<br>Credit Report<br>NPDB Recommendation Document                   | Document Name                 | Submitted Date | Entered By |
|                 | 0         | Document Type<br>Credit Report<br>NPDB Recommendation Document                   | Document Name<br>t<br>Browse  | Submitted Date | Entered By |
|                 | 0         | Document Type<br>Credit Report<br>NPDB Recommendation Documen                    | Document Name<br>t<br>Browse  | Submitted Date | Entered By |
|                 |           | Document Type Credit Report NPDB Recommendation Documen                          | Document Name t Browse Upload | Submitted Date | Entered By |
|                 | Comme     | Document Type Credit Report NPDB Recommendation Documen ents                     | Document Name                 | Submitted Date |            |
|                 | Comme     | Document Type<br>Credit Report<br>NPDB Recommendation Documen<br>Ports<br>mments | Document Name                 | Submitted Date |            |
|                 | Comme     | Document Type Credit Report NPDB Recommendation Documen ents mments              | Document Name                 | Submitted Date |            |

# Section 3c: Application Profile – History

Analysts can navigate to the History tab of the Application Profile to view all tracking points and comments associated with the application.

| ns Saturday, September 29, 2018 | system at 06:24:42 PM: Cycle closed                                                                                                    |
|---------------------------------|----------------------------------------------------------------------------------------------------|
| Tuesday, August 14, 2018        | system at 10:03:35 AM: Converted To Participant                                                                                                |
| Tuesday, August 07, 2018        | system at 06:46:24 AM: Obligation Confirmed In UFMS                                                                                            |
| Wednesday, August 01, 2018      | system at 08:44:44 AM: Obligation Module Change                                                                                                |
| Friday, June 15, 2018           | A document has been updated via the obligation module<br>system at 08:00:40 AM: In Obligation Module                                           |
|                                 | hrsa_pjones at 07:57:39 AM: Selected For Obligation                                                                                            |
| Thursday, June 14, 2018         | applicant at 04:33:59 PM: COI Accepted                                                                                                    |
| Tuesday, June 12, 2018          | HRSA_MCarson at 06:55:07 PM: COI Sent<br>Deadline date: Sat Jun 16 23:59:59 EDT 2018                                                           |
| Tuesday, May 22, 2018           | hrsa_SLynch at 03:38:32 PM: Quality Review Completed                                                                                           |
|                                 | hrsa_SLynch at 03:38:32 PM entered a Review and Submit Eligibility Page Comment:<br>I concur, this applicant is recommend and eligible for COI |
|                                 | hrsa_SLynch at 03:38:23 PM entered a Loan Review Page Comment:<br>Navient electronic loans are eligible for LRP                                |
|                                 | hrsa_SLynch at 03:37:57 PM entered a Employment Page Comment:<br>EV is eligible for LRP                                                        |
|                                 | hrsa_SLynch at 03:37:32 PM entered a Document Review Page Comment:<br>Proof of Citizenship and Credit Report are both eligible for LRP         |
|                                 | hras SLungh at 02:25:04 DM: Quality Davious Started                                                                                            |

- There are no actions that can be taken on the History tab of the Application Profile
- Tracking points will be created when a specific action is taken
- Examples include:
  - Applicant started his/her application
  - Applicant retrieved/updated/removed loans via NSLDS Web Services
  - Applicant received an error during NSLDS retrieval
  - Applicant submitted his/her application
  - Applicant submitted his/her application ineligibly
    - Tracking point will also list one or all of the reasons the application was submitted ineligibly (see image on next page)
  - Applicant edited their application after submission
  - Applicant is Whitelisted

- Analyst kicked off the task for review
- o Review is started or completed at a step of review
- Application Review is Discontinued
- All tracking points will be identified with a flag.
- All tracking points will be displayed with the user, time, and action that was taken
- All comments will be displayed with the user, time, comment type, and comment
- All tracking points and comments will be ordered by date in descending order
- All tracking points and comments will be grouped by date

| Friday, February 05, 2016 | <ul> <li>applicant at 10:27:00 AM: Application Submitted Ineligible</li> <li>The obligation end date must be before the submission date.</li> <li>applicant at 10:03:29 AM: Application Started</li> </ul> |  |
|---------------------------|----------------------------------------------------------------------------------------------------|--|
|                           |                                                                                                    |  |

# Section 3d: Application Profile – Verifications

Analysts can navigate to the Verifications tab of the Application Profile to see the review verifications of the application.

| ents  | ▼ Document Review - Eligib                                                                                                    | le                                                                                                    |                                                                                                    |                        |
|-------|----------------------------------------------------------------------------------------------------|----------------------------------------------------------------------------------------------------|----------------------------------------------------------------------------------------------------|------------------------|
|       | General Supporting Document                                                                                                    | ts                                                                                                    |                                                                                                    |                        |
| tions | Document Type                                                                                                    | Document Name                                                                                                    |                                                                                                    | Status                 |
|       | Eligible Health Professional<br>Degree                                                                                                    | U of M.pdf                                                                                                    |                                                                                                    | Complete<br>Eligible   |
|       | Proof of U.S. Citizenship or U.S.<br>National                                                                                                    | Shanna BC 2.pdf                                                                                                    |                                                                                                    | Complete<br>Eligible   |
|       | Verification of Disadvantaged<br>Background/Exceptional Financial<br>Need                                                                                                    | Disadvantaged Background                                                                                                    | l Verification Form.pdf                                                                                |                        |
|       | Substance Use Disorder Licensure<br>or Certification                                                                                                    | SHANNA_HARRIS_ROMER                                                                                                    | O_License_Certificate_06192018_113354.pdf                                                              | Complete<br>Ineligible |
|       | Credit Report                                                                                                    | AA_Test_Document.pdf                                                                                                    |                                                                                                    | Did Not<br>Check       |
|       | Deemed Eligible by hrsa_zeshawn_<br>View Comments                                                                                                    | uddin on 02/26/2019 10:38:5                                                                                                    | 9 AM EST.                                                                                              |                        |
|       | <ol> <li>Are you licensed or certified in yo<br/>substance use disorder services? I<br/>credentials in the Supporting Docu</li> <li>Do you possess a DATA 2000 wa<br/>your waiver in the Supporting Docu</li> <li>Will you have substance use diso<br/>certification completed by July 18,</li> <li>I am applying to work at a NHSC-<br/>the: (Check all that apply)</li> </ol> | our state to provide<br>f yes, please upload your<br>ments section.<br>iver? If yes, please upload<br>iments section.<br>order training or<br>2019?<br>approved site because of | Yes<br>No<br>Yes<br>Substance Use Disorder<br>treatment incentive                                      |                        |
|       |                                                                                                    |                                                                                                    | Opportunity to work with an<br>underserved population<br>Interest in working in an<br>underserved area |                        |
|       |                                                                                                    |                                                                                                    |                                                                                                    |                        |
|       | Based on the answers above, and t<br>reviewed, does this applicant meet<br>requirement?                                                                                                    | he documents No<br>their current tier                                                                                                    |                                                                                                    |                        |
|       | Based on the answers above, and t<br>reviewed, does this applicant meet<br>requirement?<br>Based on the answers above, do yo<br>continuing review for this applicant                                                                                                    | he documents No<br>their current tier<br>ou recommend Yes<br>??                                                                                                    |                                                                                                    |                        |

- The Verification tab of the Application Profile will show the verifications, if any, that have been made for the applicant during review.
- The most recent status of each section will be displayed next to the section name

- Section statuses include:
  - Not Reviewed
  - Eligible
  - Ineligible
  - Incomplete
- Each section is expandable/collapsible
- Analyst can click on any document in the Document Review section and the document will open in a new window
- The most recent status the analyst deemed each document will be displayed in the Document Review table
- Analyst can click on the Application Information section to see responses to application questions
- Analyst can click on the Employment Verification in the Employment Verification table to view the Employment Verification Form
- Analyst can click on any of the loans to view the verified loan detail information
  - Loan documents will be available within the loan details if present
- The most recent status of the section, most recent analyst who reviewed the section, and date and time that the section was reviewed last will be displayed under each section
- Analysts can select View Comments to see all comments entered for each section
- All comments made on the Review & Submit page during review will be displayed under Review & Submit Comments

# Section 4a: Withdraw Application

Should an analyst needs to withdraw an application, he/she can navigate to the Overview tab of the Application Profile.

| Actions              |  |
|----------------------|--|
| Withdraw Application |  |
| Discontinue Review   |  |
|                      |  |
|                      |  |

| Please upload documentation and copy | applicant's written reason for withdrawing their application. |   |
|--------------------------------------|---------------------------------------------------------------|---|
| Reason *                             |                                                               |   |
|                                      | Browse                                                        |   |
| Withdraw Applicant                   |                                                               |   |
|                                      |                                                               | _ |

## Steps:

- 1. Analyst navigates to the Application Profile
- 2. Analyst scrolls to the bottom of the Overview tab of the Application Profile
- 3. Analyst (if he/she has the role) will see the options to Withdraw Application, Discontinue Review, Whitelist or Re-initiate EV.
- 4. Analyst selects Withdraw Application
- 5. System directs analyst to the Withdraw Application screen
- 6. Analyst enters a reason in the comment field
- 7. Analyst uploads the supporting documentation (optional)
- 8. Analyst selects Withdraw Applicant

- Withdraw Application is role-based
  - Analysts that do not have the role will not see this option on the Overview tab of the Application Profile
- Comments and a document are required to withdraw an application
- Applicants that have been withdrawn will be available on the Recommence tab of the Review Planning screens
- The applicant's external status will be updated to Withdrawn

- Withdraw should only be used if requested from the applicant
- The Withdraw document uploaded by the analyst will be available under Review Documents on the Documents tab of the Application Profile
- Withdraw comments can be seen as existing comments on the Overview tab of the Application Profile and on the History tab of the Application Profile
- If a task is in review when it has been Withdrawn, the analyst will receive a notification upon running the task that the task has been withdrawn and the task will then be terminated from the task list.

# Section 4b: Discontinue Review

Should an analyst needs to discontinue review, he/she can navigate to the Overview tab of the Application Profile.

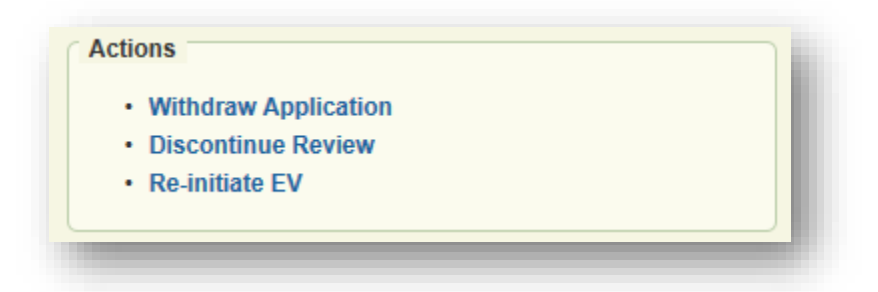

| lease select the reason for dis | scontinuing their applica | ation, enter in a comme | t for explanation. For excluded | party list reason, documentation | is required. |
|---------------------------------|---------------------------|-------------------------|---------------------------------|----------------------------------|--------------|
| iscontinue Reason *             | Select                    | ~                       |                                 |                                  |              |
| omment *                        |                           |                         |                                 |                                  |              |
|                                 |                           | Browse                  |                                 |                                  |              |
| Discontinue Application Rev     | view                      |                         |                                 |                                  |              |

## Steps:

- 1. Analyst navigates to the Application Profile
- 2. Analyst scrolls to the bottom of the Overview tab of the Application Profile
- 3. Analyst will see the option Discontinue Review
- 4. System directs analyst to the discontinue review screen
- 5. Analyst selects a reason from the drop down list
- 6. Analyst uploads the supporting documentation
  - a. Note: Supporting documentation is required for Excluded Party List only. Supporting Documentation for all other discontinue reasons is optional.
- 7. Analyst selects Discontinue Application Review

## **Business Rules:**

• Discontinue Review is role-based.

- Analysts that do not have the role will not see these options on the Overview tab of the Application Profile.
  - Note: Discontinue Review, Withdraw Application, Whitelist and Re-initiate EV are role specific; a user may see both, one, or no actions.
- Comments are required to discontinue review.
- It is required that an analyst selects a Discontinue Reason from the drop down list.
- Analyst will receive an error message if they do not upload a supporting document if he/she selects "Excluded Party List" as the Discontinue Reason.
- Supporting documentation is not required for all Discontinue Reasons except "Excluded Party List."
- After analyst successfully discontinues review, the reason for discontinue review will be listed on the applicant banner.
- Discontinue Review has both a Discontinued Review Document and EPLS Document as options to upload
- The appropriate option should be selected depending on the reason for discontinuing review
- Applicants that have been withdrawn or discontinued will be available on the Recommence tab of the Review Planning screens
- Discontinue Review will not update an applicant's external status
- Withdraw will update the applicant's external status to Withdrawn
- Withdraw should only be used if requested from the applicant
- The Withdraw and Discontinue Review documents will be available under Review Documents on the Documents tab of the Application Profile
- Withdraw and Discontinue Review comments can be seen as existing comments on the Overview tab of the Application Profile and on the History tab of the Application Profile
- If a task is in review when it has been Withdrawn or Discontinued, the analyst will received a notification upon running the task that the task has been withdrawn or discontinued and the task will then be terminated from the task list.

# Section 4c: Re-Initiate EV (Ad-Hoc EV)

Should an analyst need to re-initiate EV (i.e., send an "Ad-Hoc EV") he/she can navigate to the Overview tab of the Application Profile.

| • Wi<br>• Dis<br>• Re | thdraw App<br>scontinue R<br>-initiate EV | lication<br>eview |  |  |  |
|-----------------------|-------------------------------------------|-------------------|--|--|--|
|-----------------------|-------------------------------------------|-------------------|--|--|--|

|                              | yment Verification     | S                                    |                 |           |            |              |            |            |
|------------------------------|------------------------|--------------------------------------|-----------------|-----------|------------|--------------|------------|------------|
| Completed Date               | Site Name              |                                      | Site BHW ID     | Status    | HPSA Typ   | e Highest    | HPSA Score | Action     |
| 01/31/2019                   | Katahdin Valley He     | ealth Center- Ashland Health Center  | 747498          | Complete  | Primary Ca | re 17        |            | Reinitiate |
| All Employmer                | nt Verifications       |                                      |                 |           |            |              |            |            |
| Completed Date               | Site Name              |                                      | Site E          | HW ID     | Status     | HPSA Type    | Highest H  | IPSA Score |
| 01/31/2019                   | Katahdin Valley        | Health Center- Ashland Health Center | 74749           | 8         | Complete   | Primary Care | 17         |            |
| 01/29/2019                   | Katahdin Valley        | Health Center- Ashland Health Center | 74749           | 8         | Complete   | Primary Care | 17         |            |
|                              | omments                |                                      |                 |           |            |              |            |            |
| New Comment<br>Existing Comm | nents                  |                                      |                 |           |            |              |            |            |
| New Comment<br>Existing Comm | nents<br>uary 31, 2019 | hrsa_VNoland at 09:39:11 AM (        | entered a Ad Ho | c EV Comm | ent:       |              |            |            |

### Steps:

- 1. Analyst navigates to the Application Profile.
- 2. Analyst scrolls to the bottom of the Overview tab of the Application Profile.
- 3. Analyst (if he/she has the role) will see the options to Withdraw Application, Discontinue Review, Whitelist or Re-initiate EV.
- 4. Analyst selects Re-initiate EV.
- 5. Analyst enters comments in the New Comments text field (required).

- 6. Analyst will click the Reinitiate button in the Current Employment Verifications Table (see Figure A on next page).
- 7. Analyst will click the Cancel button in the Current Employment Verifications Table if they wish to cancel the re-initiated EV (see Figure B on next page).
  - a. Note: Analyst will be required to enter comments in the New Comments text field before clicking cancel.

## **Business Rules:**

- The ability to initiate an Ad Hoc EV is role based. Only Analysts with the role will see the Reinitiate EV link.
- The Re-initiate EV link will only be available for applications that have been submitted eligibly and are past the review planning stage.
- Analyst will be required to enter a comment when initiating an Ad Hoc EV.
- Once reinitiated, the Ad Hoc EV will be added to the history table.
- Once reinitiated, the analyst will have the ability to cancel the Ad Hoc EV.
- Analyst will be required to enter a comment when cancelling an Ad Hoc EV.
- The most recently completed EV will be displayed on the Review Screens and the Submitted Application Landing Page.
- Analyst(s) shall not be prevented from moving forward with review of an application because there is a reinitiated EV.
- The applicant's status will not be changed when analyst initiates an Ad Hoc EV.
- Once an Ad Hoc EV has been initiated, an alert will be added to the participant profile stating "One or more EVs are incomplete for this application."
- System shall remove the alert from the participant profile if/when the EV is completed.
- A tracking point will be added to the Application History when an Ad Hoc EV is initiated or cancelled.
- Ad Hoc EV functionality is not available for applications submitted with an employment start date that falls after the date of application submission.

## Section 4d: Whitelist Application

Should an analyst need to Whitelist an applicant he/she can navigate to the Overview tab of the Application Profile and select 'Whitelist' Application under than 'Actions' section.

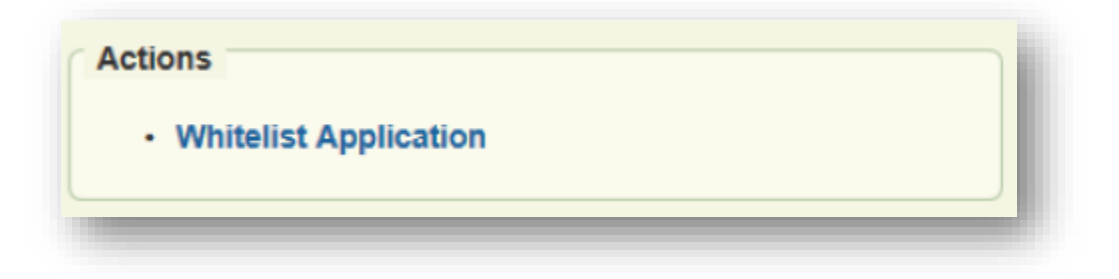

## Whitelist Application

| Please select the whitelist duration and leave a | comment for explanation. |  |
|--------------------------------------------------|--------------------------|--|
| Application Open Date *                          |                          |  |
| Application Close Date *                         |                          |  |
| Comment *                                        |                          |  |
| Whitelist Application                            |                          |  |

### Steps:

- 1. Analyst clicks the 'Whitelist Application' link
- 2. Analyst enters the appropriate open and close dates and leaves comment/reason for whitelisting
- 3. Completes whitelist by clicking "Whitelist Application'

- Analyst must have appropriate BMISS roles to see 'Whitelist Application' link.
- Current application cycle must be closed.
- Application must be in appropriate status.
  - Application cannot currently be in review and onwards in the award process.
     Application review must be Discontinued first to allow Whitelisting. See section 4b.
- Analyst must enter start date which is on or after current date.
- Analyst must enter a future close date prior to September 30th of the current fiscal year.
- The applicants will only be able to update their application within this period.
- A tracking point is saved on the history tab with each Whitelist.

# Section 5: Alerts

Alerts provide information for analysts to be aware of while reviewing an application. Alerts will not make any changes to the application data, but notify analysts of important information that may require action to be taken.

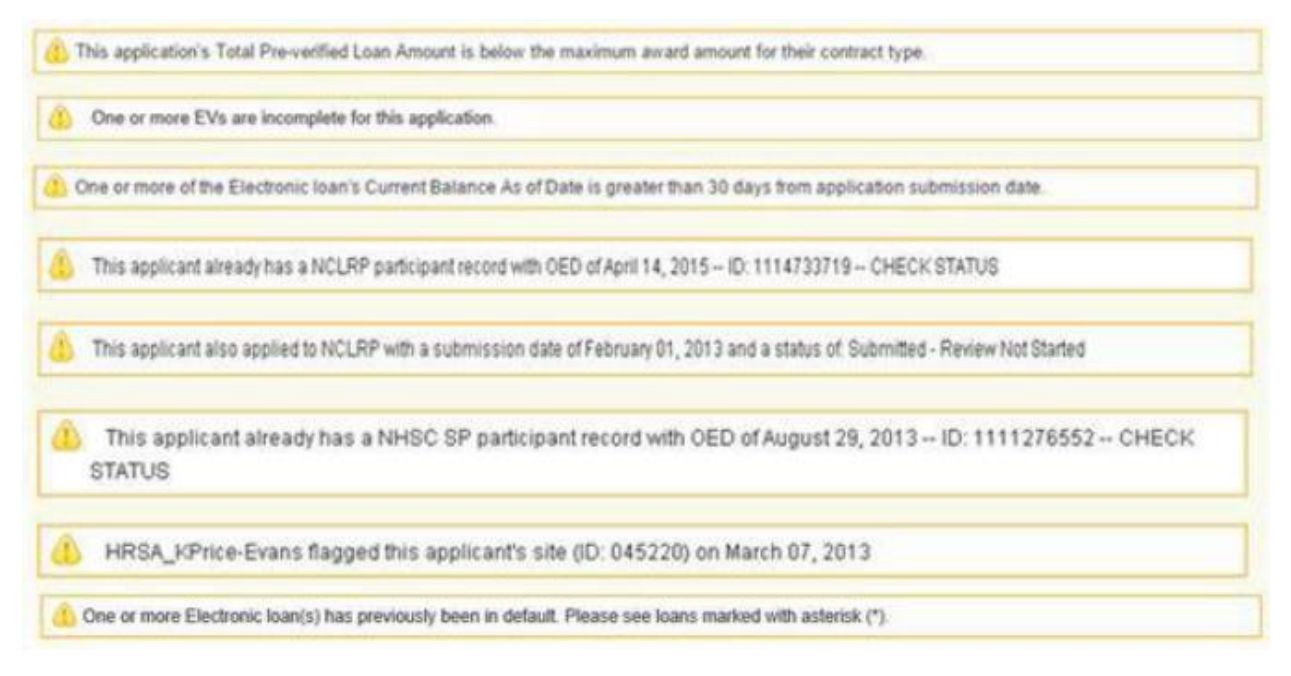

- Alerts will be shown on each page of review, as well as on Application Profile
- Applicants can have more than one alert
- The following are some of the available alerts:
  - Pre-verified Loan Amount is below the maximum award amount for their contract type
  - If an applicant was a previous participant for another BCRS program or the same program and were awarded in a previous FY
    - The alert will display: "This applicant already has a <Program> participant record with OED of : MM/DD/YYYY -- ID: XXXXXXXX – CHECK STATUS"
  - If the applicants loans are below the maximum award amount
    - The alert will display: "This application's Total
  - If one or more of the applicants electronic loan's Current As of Date is greater than 30 days from the application submission date.
  - The alert will display: "One or more of the Electronic loan's Current As of Date is greater than 30 days from application submission date"
  - o If one or more of the applicants electronic loan's had been defaulted in the past.
  - The alert will display: "One or more of the Electronic loan(s) has previously been in default. Please see loans marked with and asterisk (\*)."
  - o If the applicant has applied to multiple BCRS programs in the same cycle

- The alert will display: "This applicant has applied to <other Program> and is currently in <other program internal> status."
- If the applicant's site was flagged by a DRO analyst
  - The alert will display: "<Username who flagged site> flagged this applicant's site on <MM/DD/YYYY>. ID#: XXXXXX"
- If an applicant's site HPSA ID is deleted after submission
  - The alert will display: One or more HPSAs associated with this applicant's site(s) has been removed." - DO NOT AWARD."
- If an applicant's locked HPSA score impacts the applicants tier
  - The alert will display: "The HPSA score associated with the applicant's site has changed from XX to XX. ID#: XXXXX – CHECK HPSA STATUS"
- o If the applicant's site is terminated
  - The alert will display: "The site associated with this application has been terminated. ID#: XXXXX" - DO NOT AWARD"
- o If the applicant's site loses its certification (becomes inactive)
  - The alert will display: "The site associated with this application is inactive. ID#: XXXXX. – DO NOTAWARD"
- $\circ \quad \text{If an Ad Hoc EV is initiated} \\$ 
  - The alert will display: One or more EVs are incomplete for this application.

# Section 6: Applying Rank

Once the application cycle has closed and prior to the application review, the analyst will apply the rank to the submitted applications. Team Leads can apply rank on the Review Planning screen. Only analysts with the appropriate role will have the ability to apply rank.

| BMISS                                             |                                                                                                    |                                                      |                 |                     |         |  |
|---------------------------------------------------|----------------------------------------------------------------------------------------------------|------------------------------------------------------|-----------------|---------------------|---------|--|
| Person Search                                     | Participant                                                                                                    | Programs                                             | Sites & Schools | User Administration | Reports |  |
| Super Admin                                       | Ambassador                                                                                                    |                                                      |                 |                     |         |  |
| HSC LRP Re<br>Start Review Rec<br>Search Criteria | view Planning Sci<br>commence Review Pend                                                                       | 'EEN<br>ing EV                                       |                 |                     |         |  |
| Search by Application Type                        | ttion Information<br>2 Year Full Time<br>2 Year Half Time<br>3 Year Full-Time (Subst<br>3 Year Half-Time (Subst | ance Use Disorder Workfo<br>ance Use Disorder Workfo | orce)<br>Search |                     |         |  |
| Search Results<br>There are currently n           | o search results.                                                                                               |                                                      |                 |                     |         |  |

## Steps:

- Analyst navigates to the Review Planning Screen (Programs > NHSCLRP > Review Planning) on the BMISS Home Page.
- 2. Analyst will be directed to the Start Review tab of the Review Planning screen. Analyst selects and Application Type and clicks Search.
- 3. Analysts review the applications to which rank will be applied.
- 4. Analyst confirms the tasks to which rank will be applied and clicks the "Apply Rank" button

- Both Full-time and Half-time search results will include complete application list prior to ranking.
  - Any Additional Application Types added for a particular cycle will also appear and must be selected and ranked.
  - Traditional NHSC LRP and Substance Use Disorder (SUD) ranks both Full-time and Halftime application types together
- Analysts must apply rank prior to commencing review.
- The "Apply Rank" button only appears if rank has not yet been applied.

- Once rank has been applied, the system will add and display a new column in the search results table displaying the rank number.
- Once rank is applied, the system will generate a tracking point.
- Once rank has been applied, the 'Search Criteria', 'Search by Person', 'Start Review", and 'I want to kick off tasks for all 0 selected results \*" checkbox options will be displayed. They will not be displayed before rank is applied (see Section 7).

|   | 454727 | Harris<br>Romero | Shanna  | 3 Year Full-Time<br>(Substance Use Disorder<br>Workforce) | Submitted -<br>Review Not<br>Started | 19 | Mental<br>Health | Substance Use<br>Disorder<br>Professional | No | Yes | 2/5/2019   |
|---|--------|------------------|---------|-----------------------------------------------------------|--------------------------------------|----|------------------|-------------------------------------------|----|-----|------------|
|   | 452588 | Schmidt          | Kaitlin | 3 Year Full-Time<br>(Substance Use Disorder<br>Workforce) | Submitted -<br>Review Not<br>Started | 19 | Primary<br>Care  | Nurse Practitioner                        | No | Yes | 1/30/2019  |
|   | 458861 | Diezsi           | yavonne | 3 Year Full-Time<br>(Substance Use Disorder<br>Workforce) | Submitted -<br>Review Not<br>Started | 18 | Mental<br>Health | Substance Use<br>Disorder<br>Professional | No | Yes | 2/8/2019   |
|   | 447200 | Konigsberg       | Yvette  | 3 Year Full-Time<br>(Substance Use Disorder<br>Workforce) | Submitted -<br>Review Not<br>Started | 18 | Primary<br>Care  | Nurse Practitioner                        | No | Yes | 1/15/2019  |
|   | 453942 | Fonsworth        | Peolia  | 3 Year Full-Time<br>(Substance Use Disorder<br>Workforce) | Submitted -<br>Review Not<br>Started | 18 | Mental<br>Health | Allopathic Physician                      | No | Yes | 1/22/2019  |
|   | 451751 | Arndt            | Angela  | 3 Year Full-Time<br>(Substance Use Disorder<br>Workforce) | Submitted -<br>Review Not<br>Started | 18 | Mental<br>Health | Licensed<br>Professional<br>Counselor     | No | Yes | 1/23/2019  |
|   | 454481 | Tran             | Quyen   | 3 Year Full-Time<br>(Substance Use Disorder<br>Workforce) | Submitted -<br>Review Not<br>Started | 18 | Primary<br>Care  | Nurse Practitioner                        | No | Yes | 2/4/2019   |
| 1 | 2 3    | 4 5 6 .          | . ► ₩   |                                                           |                                      |    |                  |                                           |    |     | Apply Rank |
|   |        |                  |         |                                                           |                                      |    |                  |                                           |    |     |            |

# Section 7: Review Planning – Start Review

Once the application cycle is closed, applications that have been submitted eligibly will be available to be kicked off for review. DNPH Team Leads can kick off tasks for review using the Review Planning screen.

| earch Criteria              |                      |    |                  |           |
|-----------------------------|----------------------|----|------------------|-----------|
| Search by Applicat          | on Information       | or | Search by Person |           |
| Application Type            | 2 Year Full Time     |    | Last Name        |           |
| HPSA From                   | Select V To Select V |    | First Name       |           |
| Discipline                  | ALL 🔽                |    | Application ID   |           |
| HPSA Type                   | All                  |    | Last 4 SSN       | 2007-207- |
| Site Assignment             | Both 💌               |    |                  | Search    |
| DAB/EFN                     | Both                 |    |                  |           |
| Scholar                     | Both                 |    |                  |           |
| Submission Or<br>Date Range | or Before V Date     |    |                  |           |
| Employment Or               | or Before Date       |    |                  |           |

### Steps:

- 1. Analyst navigates to the Review Planning Screen (Programs > NHSC LRP > Review Planning) on the BMISS Home Page.
- 2. Analyst will be directed to the Start Review tab of the Review Planning screen.
- 3. Analyst will select the appropriate search criteria.
- 4. Analyst selects Search after selecting search criteria.
- 5. Analyst selects the tasks to kick off in the search results by selecting the checkbox next to each applicant's name (see screenshot on next page).
- 6. Analyst confirms the tasks to kick off by selecting "I want to kick off tasks for all X selected results."
- 7. Analyst selects Start Review.

- Only applicants that are in the status of "Submitted- Review Not Started" and match the search criteria selected by the analyst will appear in the search results on the Start Review tab.
- Analysts can search for applications by using the "Search by Applicant Information" section or search for a specific applicant using the "Search by Person" section.
- The search criteria for "Search by Applicant Information" will display the following:
  - Application Type
  - o HPSA Form
  - o Discipline
  - HPSA Type

- Site Assignment
- o DAB/EFN
- Scholars
- Submission Date Range
- Employment Date Range
- Analysts can search using all, some, or none of the search criteria.
  - Analysts can select Search without entering any search criteria to see all applicants in "Submitted- Review Not Started" status.
  - Analysts can search using partial last and/or first name information.
- No Search results will appear if there are no applicants in the "Submitted- Review Not Started" status that match the search criteria selected.
- Above the search results, analysts will be able to see the Total number of applicants that meet his/her search criteria, the Total Award Amount of the applicants that meet the search criteria, Total Applicants Selected, and Award Amount of the applicants selected.
  - Note: The Total Award Amount and Award Amount Selected are estimated values based on the applicant's loan amounts and application type.
- The search results will show each applicant's:
  - o Rank
  - o App ID
  - o Last Name
  - First Name
  - Application Type
  - o Status
  - HPSA (locked score)
  - o HPSA Type
  - o Discipline
  - o Scholar
  - o DAB
  - Submitted Date
- Analyst can Export to Excel to see all current search results in an excel spreadsheet.
- Analysts can select the top checkbox to select all applicants on the page.
- Analysts can chose to "Select all X search results" to select all applicants on all pages of the search results.
- Analyst can click on the Applicant ID to view the applicant's Application Profile in a new window.

| ear            | cii ke | Suits  |                           |                   |                     |                               |                           |                 |                       |         |     |                   |
|----------------|--------|--------|---------------------------|-------------------|---------------------|-------------------------------|---------------------------|-----------------|-----------------------|---------|-----|-------------------|
| Total<br>3,871 |        |        | Total Awar<br>\$170,689,5 | d Amount<br>71.31 | Total Select        | cted                          | Award Amou<br>\$50,000.00 | nt Selected     |                       |         |     |                   |
|                |        |        |                           | You               | nave selecte        | d 1 task on this              | s page. Select            | all 3871 sea    | arch results.         |         |     |                   |
|                | Rank   | Appld  | Last Name                 | First<br>Name     | Арр Туре            | Status                        | HPSA                      | HPSA<br>Type    | Discipline            | Scholar | DAB | Submitted<br>Date |
| ✓              | 1      | 444464 | Janis                     | Jordan            | 2 Year Full<br>Time | Submitted - Re<br>Not Started | eview 21                  | Dental          | Dentist               | Yes     | No  | 1/7/2019          |
|                | 2      | 447222 | Medlock                   | Mia               | 2 Year Full<br>Time | Submitted - Re<br>Not Started | eview 21                  | Primary<br>Care | Physician Assistant   | Yes     | No  | 2/14/2019         |
|                | 3      | 460433 | Nlewem                    | Chimezie          | 2 Year Full<br>Time | Submitted - Re<br>Not Started | view 20                   | Primary<br>Care | Osteopathic Physician | Yes     | No  | 2/15/2019         |
|                | 4      | 449370 | Cheatham-<br>Terry        | Jacquelyn         | 2 Year Full<br>Time | Submitted - Re<br>Not Started | eview 19                  | Primary<br>Care | Osteopathic Physician | Yes     | No  | 1/30/2019         |
|                | 5      | 450177 | Truong                    | Tuyet-Phi         | 2 Year Full<br>Time | Submitted - Re<br>Not Started | eview 19                  | Dental          | Dentist               | Yes     | No  | 1/11/2019         |

# Section 7: Review Planning – Recommence Review

Analysts will have the ability to recommence tasks after an application has been deemed ineligible or incomplete from review, or has been withdrawn or discontinued.

| Search by Applicati         | on Information       |          | ~ | Search by Person |           |       |
|-----------------------------|----------------------|----------|---|------------------|-----------|-------|
| Application Type            | All                  | <b>~</b> |   | Last Name        |           |       |
| HPSA From                   | Select V To Select V |          |   | First Name       |           |       |
| Discipline                  | ALL 🔽                |          |   | Application ID   |           |       |
| HPSA Type                   | All                  |          |   | Last 4 SSN       | 3000-300- |       |
| Site Assignment             | Both                 |          |   |                  | 5         | earch |
| DAB/EFN                     | Both                 |          |   |                  |           |       |
| Scholar                     | Both                 |          |   |                  |           |       |
| Status                      | All                  |          |   |                  |           |       |
| Reasons                     | Select               |          |   |                  |           |       |
| Section                     | Select               |          |   |                  |           |       |
| Submission On<br>Date Range | or Before 🔽 Date     |          |   |                  |           |       |
| Employment On               | or Before Date       |          |   |                  |           |       |

Steps:

- 1. Analyst navigates to the Review Planning Screen (Programs > NHSC LRP > Review Planning) on the BMISS Home Page.
- 2. Analyst will be directed to the Start Review tab of the Review Planning screen.
- 3. Analyst selects the Recommence Review tab.
- 4. Analyst will select the appropriate search criteria.
- 5. Analyst selects Search after selecting search criteria.
- 6. Analyst selects the tasks to recommence in the search results by selecting the checkbox next to the applicant's name (see screenshot on next page).
- 7. Analyst confirms the tasks to recommence by selecting "I want to kick off tasks for all X selected results".
- 8. Analyst selects Recommence Review.

- Only applicants that are in the statuses of "Ineligible," "Incomplete," "Withdrawn," or "Discontinued Review" and match the search criteria will appear in the search results on the Recommence Review tab.
- Analysts can search by search criteria using the "Search by Applicant Information" section or search for a specific applicant using the "Search by Person" section.
  - o Discipline
  - HPSA Type
  - Site Assignment
  - DAB/EFN
  - Scholars
  - Submission Date Range
  - Employment Date Range
- Analysts can search using all, some, or none of the search criteria
- The search criteria for "Search by Applicant Information" will display the following:
  - Application Type
  - HPSA Form
- Analysts can select Search without entering any search criteria to see all applicants in "Ineligible," "Incomplete," "Withdrawn," or "Discontinued Review" status.
- No search results will appear if there are no applicants in "Ineligible," "Incomplete," "Withdrawn," or "Discontinued Review" that match the search criteria selected.
- Above the search results, analysts will see the Total number of applicants that meet the search criteria, the Total Award Amount of the applicants that meet the search criteria, Total number of applications selected ("Total Selected"), and Award Amount of the applicants selected.
- The search results will show each applicant's:
  - o Application ID
  - o Last Name
  - o First Name
  - Application Type

- o Status
- HPSA (locked score)
- $\circ \quad \mathsf{HPSA} \, \mathsf{Type}$
- o Discipline
- $\circ$  Scholar
- o DAB
- o Submitted Date
- Analyst can Export to Excel to see all current search results in an excel spreadsheet.
- Analysts can select the top checkbox to select all applicants on the page.
- Analysts can chose to "Select all X search results" to select all applicants on all pages of the search results.
- Analyst can click on the Applicant ID to be taken to the applicant's Application Profile.

| tal   |            | Total<br>\$379,     | Award Ame<br>301.91 | ount Total Selected<br>0                                  | Award Ar<br>\$0.00     | nount S | elected          |                                           |         |          |                                     |
|-------|------------|---------------------|---------------------|-----------------------------------------------------------|------------------------|---------|------------------|-------------------------------------------|---------|----------|-------------------------------------|
| 1     | Appld      | Last Name           | First<br>Name       | Арр Туре                                                  | Status                 | HPSA    | HPSA<br>Type     | Discipline                                | Scholar | E<br>DAB | xport to Excel<br>Submitted<br>Date |
|       | 445055     | Niccolocci          | Leah                | 3 Year Half-Time<br>(Substance Use Disorder<br>Workforce) | Withdrawn              | 19      | Mental<br>Health | Substance Use<br>Disorder<br>Professional | No      | No       | 1/10/2019                           |
|       | 451866     | santasiero          | Debra               | 2 Year Full Time                                          | Review<br>Discontinued | 18      | Primary<br>Care  | Osteopathic<br>Physician                  | No      | No       | 1/20/2019                           |
|       | 444669     | Hartman             | Stephanie           | 2 Year Full Time                                          | Withdrawn              | 17      | Mental<br>Health | Licensed<br>Professional<br>Counselor     | No      | No       | 1/6/2019                            |
|       | 445244     | Sachdeva            | Rishi               | 2 Year Half Time                                          | Withdrawn              | 17      | Mental<br>Health | Licensed<br>Professional<br>Counselor     | No      | No       | 1/31/2019                           |
|       | 448376     | Pitt                | Shannon             | 2 Year Full Time                                          | Withdrawn              | 16      | Primary<br>Care  | Nurse Practitioner                        | No      | No       | 1/29/2019                           |
|       | 445506     | Kelvey              | Amanda              | 2 Year Full Time                                          | Withdrawn              | 15      | Primary<br>Care  | Osteopathic<br>Physician                  | No      | No       | 1/5/2019                            |
|       | 445593     | Kuestersteffen      | Alexandra           | 2 Year Half Time                                          | Withdrawn              | 14      | Mental<br>Health | Licensed<br>Professional<br>Counselor     | No      | No       | 1/14/2019                           |
|       | 453503     | Barron              | Lainie              | 3 Year Full-Time<br>(Substance Use Disorder<br>Workforce) | Withdrawn              | 8       | Mental<br>Health | Substance Use<br>Disorder<br>Professional | No      | No       | 2/4/2019                            |
|       | 447223     | Bell                | Charlie             | 2 Year Half Time                                          | Withdrawn              |         | Mental<br>Health | Licensed<br>Professional<br>Counselor     | No      | No       | 12/31/2018                          |
| ] I w | ant to kic | k off tasks for all | 0 selected r        | esults *                                                  |                        |         |                  |                                           |         |          |                                     |

# Section 8: Review Planning – Pending EV

Analysts have the ability to view applications that have been kicked off for review, where the applicant indicated that one or more of his/her employment state dates began after his/her application submission date. Analysts also have the ability to cancel a Pending EV or Reinitiated EV from the Pending EV tab.

| earch Criteria                    |          |                  |         |
|-----------------------------------|----------|------------------|---------|
| Search by Application Information | or       | Search by Person |         |
| Application Type * All            | <b>~</b> | Last Name        |         |
| HPSA From Select V To Select V    |          | First Name       |         |
| Discipline ALL 🔽                  |          | Application ID   |         |
| HPSA Type All                     |          | Last 4 SSN       | XOX-XX- |
| Site Assignment Both              |          |                  | Search  |
| DAB/EFN Both                      |          |                  |         |
| Scholar Both                      |          |                  |         |
| Submission On or Before 🔽 Date    |          |                  |         |
| Employment On or Before  Date     |          |                  |         |

#### Steps:

- 1. Analyst navigates to the Review Planning Screen (Programs > NHSC LRP > Review Planning) on the BMISS Home Page.
- 2. Analyst will be directed to the Start Review tab of the Review Planning screen.
- 3. Analyst selects the Pending EV tab.
- 4. Analyst will select the appropriate search criteria.
- 5. Analyst selects Search after selecting search criteria.
- 6. If an analyst wishes to cancel an EV, he/she will select the checkbox next to the applicant's name (see screenshot on next page).
  - a. Analyst confirms the tasks to recommence by selecting "I want to cancel EVs for all X selected results".
  - b. Analyst enters comments.
c. Analyst selects Cancel EV.

- System will send an EV (1) day after the start date indicated on the previously completed EV.
- If one or more of an applicant's employment start dates occurs after the date his/her application was kicked off for review, his/her status on the Pending EV page will be "Pending EV."
- If an applicant's employment start dates occurs after his/her submission date, but prior to the date the application was kicked off for review, his/her status on the Pending EV page will be "Awaiting Reinitiated EV."

| tal      |                               |              | Total Awar<br>\$316,900.5* | <b>d Amount Total</b><br>1 0   | Selected                   | Aware<br>\$0.00 | d Amount         | Selected                           |         |     |                   |                          |
|----------|-------------------------------|--------------|----------------------------|--------------------------------|----------------------------|-----------------|------------------|------------------------------------|---------|-----|-------------------|--------------------------|
|          |                               |              |                            | You have                       | selected 0 tasks o         | n this pa       | ge. Select       | all 7 search results.              |         |     |                   | Export to Excel          |
| 1        | Appld                         | Last<br>Name | First<br>Name              | Арр Туре                       | Status                     | HPSA            | HP SA<br>Type    | Discipline                         | Scholar | DAB | Submitted<br>Date | Employment<br>Start Date |
|          | 269809                        | Page         | Samuel                     | 2-Year Full-time<br>commitment | Awaiting<br>Reinitiated EV | 21              | Dental           | Dentist                            | No      | No  | 3/4/2015          | 3/23/2015                |
|          | 259745                        | Campbell     | Jessica                    | 2-Year Full-time<br>commitment | Awaiting<br>Reinitiated EV | 20              | Primary<br>Care  | Nurse Practitioner                 | No      | No  | 3/3/2015          | 3/9/2015                 |
|          | 262180                        | Wolery       | Becky                      | 2-Year Half-time<br>commitment | Pending EV<br>Reinitiation | 18              | Mental<br>Health | Licensed Clinical<br>Social Worker | No      | Yes | 3/10/2015         | 4/20/2015                |
|          | 280078                        | Stabbe       | Stephanie                  | 2-Year Full-time<br>commitment | Awaiting<br>Reinitiated EV | 17              | Mental<br>Health | Health Service<br>Psychologist     | No      | Yes | 3/30/2015         | 4/1/2015                 |
|          | 266228                        | Coggins      | Allahna                    | 2-Year Full-time<br>commitment | Awaiting<br>Reinitiated EV | 15              | Primary<br>Care  | Allopathic Physician               | No      | Yes | 3/28/2015         | 4/1/2015                 |
|          | 262539                        | Humiston     | Jon                        | 2-Year Full-time<br>commitment | Pending EV<br>Reinitiation | 14              | Primary<br>Care  | Physician Assistant                | No      | Yes | 2/7/2015          | 3/9/2105                 |
|          | 267286                        | Meaders      | Kanisha                    | 2-Year Full-time<br>commitment | Awaiting<br>Reinitiated EV | 14              | Primary<br>Care  | Nurse Practitioner                 | No      | Yes | 2/19/2015         | 3/16/2015                |
| om<br>ew | vant to car<br>ments<br>Comme | ncel EVs fo  | r all 0 select             | ted results *                  |                            |                 |                  |                                    |         |     |                   | Cancel EVs               |

# Section 8a: Step 1 – Document Review and Eligibility

After a task is kicked off for review from the Review Planning screens, the task will become available on the task dashboard for the first step of review: Document Review and Eligibility.

| Application Review > NHSC<br>LRP | Document Review and<br>Eligibility | REC: St. Peter, Jaymie; App ID 457299; 2 Year Full Time; NP, HPSA 17:17; DAB-No; Rank N/A                                | Unassigned | View | Run |
|----------------------------------|------------------------------------|----------------------------------------------------------------------------------------------------|------------|------|-----|
| Application Review > NHSC<br>LRP | Document Review and<br>Eligibility | REC: LIBBY, MATTHEW; App ID 451635; 2 Year Half Time; DO; HPSA 16:16; DAB-No; Rank N/A                                   | Unassigned | View | Run |
| Application Review > NHSC<br>LRP | Document Review and<br>Eligibility | Green, Jessica; App ID 450543; 3 Year Full-Time (Substance Use Disorder Workforce); SUD; HPSA 20:20; DAB-<br>Yes; Rank 8 | Unassigned | View | Run |

### Steps:

- 1. Analyst navigates to the task dashboard by clicking on the Task Dashboard button from any BMISS page.
- 2. Analyst will see the tasks associated with his/her role.
- 3. Analyst will select Run to pick up and begin the task that he/she selects.

- The Process Name will show: Application Review > NHSC LRP
- The Task Name will show the step of review:
  - Document Review and Eligibility
- The Task Description will show the following information:
  - Applicant Name (Last Name, First Name)
  - Application ID
  - Application Type
    - Substance Use Disorder (SUD) applications will have this information displayed on the task description
  - o Discipline
  - HPSA (locked HPSA Score : highest HPSA score)
  - DAB (Yes/No)
- The Owner will show Unassigned until it is run by an analyst
- Analyst can select View to see a read-only version of the verifications made for the applicant at this point.
- Using the View functionality is role-based

# Section 8b: Document Review Verifications

Once an analyst runs a task at the Document Review and Eligibility step (first step of review), he/she will be directed to the first section of review: Document Review.

| Document Review                                                  | Application Infor          | mation 🌓 Empl           | oyment 🌓 Revie      | w & Submit            |              | Supporting Document |
|------------------------------------------------------------------|----------------------------|-------------------------|---------------------|-----------------------|--------------|---------------------|
| eneral Supporting Doc                                            | uments                     |                         |                     |                       |              |                     |
| Eligible Health Professio                                        | onal Degree                |                         |                     |                       |              |                     |
| Document S<br>webster degree_0001.pdf 0                          | ubmitted Date<br>2/12/2019 | Entered By<br>Applicant |                     |                       |              |                     |
| What is the status of the Eligib<br>Professional Degree?         | le Health                  | Did Not Check           | ○ Complete Eligible | ○ Complete Ineligible | ○ Incomplete |                     |
| Proof of U.S. Citizenship                                        | o or U.S. Nationa          | I                       |                     |                       |              |                     |
| Document S<br>birth certificate_0001.pdf 0                       | ubmitted Date<br>2/12/2019 | Entered By<br>Applicant |                     |                       |              |                     |
| What is the status of the Proof<br>Citizenship or U.S. National? | f of U.S.                  | Did Not Check           | ○ Complete Eligible | ○ Complete Ineligible |              |                     |
| Verification of Disadvan                                         | taged Backgroui            | nd/Exceptional Fir      | nancial Need        |                       |              |                     |
| Document<br>verification background.pdf                          | Submitted Date 02/11/2019  | Entered By<br>Applicant |                     |                       |              |                     |
| What is the status of the Verifi<br>Disadvantaged Background/E   | cation of<br>xceptional    | Did Not Check           | O Complete Eligible | O Complete Ineligible | O Incomplete |                     |

## Steps:

- 1. Analyst reviews the eligibility and completeness of each document
- 2. Analyst selects the appropriate status for each document
- 3. Analyst uploads the credit report
- 4. Analyst enters comments
- 5. Analyst selects Save & Continue

- The status of each document will default to "Did Not Check."
- The System will always display the Proof of US Citizenship or US National document and status questions.
- The Verification of Existing Service table and status questions will only appear if the applicant responded that he/she has an existing service obligation.

- The applicant's response to being a member of the reserves from the Online Application will be displayed in read-only text under the Verification of Existing Service documentation (if applicable).
- The Proof of Payment History table and status questions will only appear if an applicant was a previous NHSC LRP applicant.
  - If an applicant did not upload the optional Proof of Payment History document on the online application, the analyst will be required to upload this document on the Document Review screen.
- The Disadvantaged Background/Exceptional Financial Need document will be present only if the applicant has selected yes to this question on the application and uploaded a document.
  - Analyst will be required to confirm if the applicant has a disadvantaged background.
  - Verification of an applicant's disadvantaged background will not affect an applicant's eligibility. Any changes to this verification will be reflected on the application banner.
- Substance Use Disorder (SUD) specific documents include the following:
  - Eligible Health Professional Degree (Required to be uploaded by all SUD applicants and may affect an applicant's eligibility)
- Substance Use Disorder Licensure or Certification (Optional document: Only displayed for SUD applicants if uploaded by applicant, does not affect applicants eligibility)
- Data 2000 Waiver (Optional document: Only displayed for SUD applicants if uploaded by applicant, does not affect applicants eligibility)
- Analysts can continue with the other sections of review before completing the Document Review section, but will not be able to submit the task until the Document Review section is complete.
- Analysts will not be required to upload the credit report if a document has been made the application ineligible or incomplete.
- Comments are required if a document is deemed ineligible or incomplete.
- All documents will open in a new window.
- The Entered By and Submitted Date will be shown for each document.
  - Entered By will show who (analyst or applicant) uploaded the document.
  - $\circ$   $\;$  Submitted Date will show the date the document was uploaded.
- Analysts have the option to save for later by selecting Save.
  - This action will not update the status of the section to be completed. Analysts must select Save & Continue to deem the section completed.

| asoc alcohol licencs cac_0001.pdf 02/11                                           | itted Date Entered By<br>2019 Applicant |              |
|-----------------------------------------------------------------------------------|-----------------------------------------|--------------|
| hat is the status of the Substance Use<br>isorder Licensure or Certification?     | O Did Not Check                         | ) Incomplete |
| redit Report                                                                      |                                         |              |
| Document         Submitted Date           AA_Test_Document.pdf         02/27/2019 | Entered By<br>hrsa_zeshawn_uddin        |              |
|                                                                                   | Browse Upload                           |              |
| omments                                                                           |                                         |              |
| ew Comments                                                                       |                                         |              |
| omment goes here.                                                                 |                                         |              |
|                                                                                   |                                         |              |
| visting Commonts                                                                  |                                         |              |
| cisting Comments                                                                  |                                         |              |
| cisting Comments                                                                  |                                         |              |

# Section 8c: Application Information Review

After reviewing the Documents, analysts will review any questions which were added to the application on the Application Information page. The Application Information review page will only appear during review for application types which displayed questions on the application. If no questions were asked, this page will not display during review.

| Document Review 🌓 Application Inform                                                                                             | nation                  | Employment                             | Review & Submit                                       | Supporting Documents |
|----------------------------------------------------------------------------------------------------|-------------------------|----------------------------------------|-------------------------------------------------------|----------------------|
| Application Information                                                                                                    |                         |                                        |                                                       |                      |
| <ol> <li>Do you provide substance use disorder service<br/>or substance use disorder counseling) at your sit</li> </ol>          | es (e.g. Bup<br>e?      | renorphine treatment                   | t Yes, Substance Abuse Counseling                     |                      |
| <ol><li>Are you licensed or certified in your state to priservices? If yes, please upload your credentials in section.</li></ol> | ovide subs<br>the Suppo | tance use disorder<br>orting Documents | Yes                                                   |                      |
| 3. Do you possess a DATA 2000 waiver? If yes, pl<br>Supporting Documents section.                                                | ease uploa              | d your waiver in the                   | No                                                    |                      |
| 4. Will you have substance use disorder training o<br>July 18, 2019?                                                             | or certificat           | ion completed by                       | Yes                                                   |                      |
| 5. I am applying to work at a NHSC-approved site                                                                                 | because of              | f the: (Check all that                 | Loan repayment incentive                              |                      |
| apply)                                                                                                    |                         |                                        | Substance Use Disorder treatment<br>incentive         |                      |
|                                                                                                    |                         |                                        | Opportunity to work with an<br>underserved population |                      |
|                                                                                                    |                         |                                        | Interest in working in an<br>underserved area         |                      |
|                                                                                                    |                         |                                        | Opportunity to serve in a rural area                  |                      |
|                                                                                                    |                         |                                        | Location relative to my home<br>community             |                      |
| Based on the answers above, and the documents                                                                                    | O Yes                   | O No                                   |                                                       |                      |
| reviewed, does this applicant meet their current<br>tier requirement? *                                                          | 0                       | 0.12                                   |                                                       |                      |
| Based on the answers above, do you recommend<br>continuing review for this applicant? *                                          | () Yes                  | () No                                  |                                                       |                      |
| Comments                                                                                                    |                         |                                        |                                                       |                      |
| New Comments                                                                                                    |                         |                                        |                                                       |                      |
|                                                                                                    |                         |                                        |                                                       |                      |

Steps:

- 1. Analyst reviews the answers displayed on the Application Information review page.
- 2. Analysts selects Yes or No to the required review question(s) on the page.
- 3. Analyst leaves a comment if necessary.

- The Application Information review page will only appear during review for application types which displayed questions on the application. (If no questions were asked, this page will not display during review)
- Answers to questions will be in read-only format. Applicant will be unable to make changes to applicant responses.
- For Substance Use Disorder (SUD) applicants analysts will be required to indicated whether an applicant meets their current tier requirement.
  - A selection of Yes indicated that the analyst reviewed the responses to the questions and documents from the previous page to determine eligibility to predefined tiering requirements.
  - A selection of No will change Tier 1 and Tier 2 applicants to Tier 3 and direct applications to exception review.
    - Tier 3 applicants who do not meet their requirements will only be directed to exception review. No change to the Tier will be made.
- Analyst will be required to indicate whether the application should continue through review.
  - If the analyst selects 'No' to the review question, the application will still continue to 'Verification' review.
- Review question(s) does not affect application eligibility.

| Based on the answers above, and the documents reviewed, does this applicant meet their current tier requirement? * | • Yes | ⊖ No |     |
|----------------------------------------------------------------------------------------------------|-------|------|-----|
| Based on the answers above, do you recommend<br>continuing review for this applicant? *                            | • Yes | ⊖ No |     |
| Comments                                                                                                    |       |      |     |
| New Comments<br>Comment goes here.                                                                                 |       |      | - 1 |
| Existing Comments                                                                                                  |       |      |     |
| There are no existing comments.                                                                                    |       |      |     |
| Save & Continue Save                                                                                               |       |      |     |
|                                                                                                    | -     |      | _   |

# Section 8d: Employment Verifications

After reviewing the Documents, Document Review and Eligibility analysts will review the Employment Verifications.

| Employment Ve                              | rifications                    |             |          |               |                    |
|--------------------------------------------|--------------------------------|-------------|----------|---------------|--------------------|
| Completed Date                             | Site Name                      | Site BHW ID | Status   | HPSA Type     | Highest HPSA Score |
| 01/14/2019                                 | Tandem Health - 1278 Lafayette | 0423590     | Complete | Mental Health | 20                 |
| [                                          | Browse                         | . Upload    |          |               |                    |
| Comments                                   | Browse                         | . Upload    |          |               |                    |
| Comments<br>New Comments                   | Browse                         | . Upload    |          |               |                    |
| Comments<br>New Comments                   | Browse.                        | . Upload    |          |               |                    |
| Comments<br>New Comments                   | Browse.                        | . Upload    |          |               |                    |
| Comments<br>New Comments<br>Existing Comme | Browse                         | . Upload    |          |               |                    |
| Comments<br>New Comments<br>Existing Comme | Browse                         | . Upload    |          |               |                    |

### Steps:

- 1. Analyst reviews the Employment Verification Form by clicking on the Completed Date in the Employment Verification table
- 2. Analyst uploads the NPDB report, if required.
- 3. Analyst uploads the license document, if required.
- 4. Analyst enters comments.
- 5. Analyst selects Save & Continue.

- The NPDB upload functionality will only be available and required if:
  - The applicant's Site POC indicated during the Employment Verification that a NPDB report was never run for the applicant.
  - The applicant's site POC indicated during the Employment Verification that a NPDB report was run for the applicant, but the date of the last check was greater than 18 months of the application deadline.

- Text reading "No action is required on the Employment page. Please reference the Employment Verification table for further information." will be displayed if there is no further action required from the Document Review and Eligibility analyst.
- No action will be required if the Site POC indicated that a NPDB report was run for the applicant and the date of the last check was within 18 months of the application deadline.
- The HPSA score in the Employment Verification table will display the current HPSA score for the site in BMISS.
- This HPSA score can change if the highest HPSA score of the applicant's discipline changes.
- The analyst can view the Employment Verification Form by clicking on the Completed Date from the Employment Verification table.
- The analyst can identify if an applicant is serving as a PPO if one or a combination of the following verification questions are responded as listed below:
  - Is the applicant/participant an employee of the site identified above and subject to the personnel system and employment policies of that site? = No
  - Is the applicant/participant a contractor? = Yes
  - Does the applicant/participant own or have a financial interest in the site identified above? = Yes
  - Does the above identified site provide the applicant/participant with malpractice insurance, which includes tail coverage (either commercially or through the Federal Tort Claims Act)? = No
- The analyst can identify if an applicant is serving as a non- PPO if all of the following verification questions are responded as listed below:
  - Is the applicant/participant an employee of the site identified above and subject to the personnel system and employment policies of that site? = Yes
  - Is the applicant/participant a contractor? = No
  - Does the applicant/participant own or have a financial interest in the site identified above? = No
  - Does the above identified site provide the applicant/participant with malpractice insurance, which includes tail coverage (either commercially or through the Federal Tort Claims Act)? = Yes
  - The Employment Verification Form will be read-only and show all of the Site POC responses
- Analyst can click on the site name in the Employment Verification Form to be directed to the Site Profile in BMISS
- Analysts have the option to save for later by selecting Save
- This will not update the status of the section to be completed. Analysts must select Save & Continue to deem the section completed.

| bmitted On                                                                                                    | Status                                              | Date Completed                                                    | Site                                                                                                    |                |
|----------------------------------------------------------------------------------------------------|-----------------------------------------------------|-------------------------------------------------------------------|----------------------------------------------------------------------------------------------------|----------------|
| 08/2019                                                                                                    | Complete                                            | 01/14/2019                                                        | Tandem Health - 1278 Lafayette                                                                                                    |                |
| ▼ Applicant                                                                                                    | Information                                         |                                                                   |                                                                                                    |                |
| Is Jessica Gree                                                                                                    | n currently working, or v                           | will work, at Substance Use Dis                                   | sorder Professional - None at Tandem Health - 1278 Lafayette?                                                                                        | Yes            |
| Does Jessica G                                                                                                    | reen have a current, full                           | , permanent, unencumbered, a                                      | and unrestricted license to practice at this site?                                                                                                   | Yes            |
| ▼ Employme                                                                                                    | ent Information                                     |                                                                   |                                                                                                    |                |
| When did or wil                                                                                                    | l Jessica Green begin to                            | practice and meet the NHSC                                        | service requirements at Tandem Health - 1278 Lafayette? 0                                                                                            | 2/04/2019      |
| Does/will Jessie<br>the limitations of                                                                                                    | a Green meet the NHSC<br>on teaching/supervising    | C Substance Use Disorder Wor<br>, administrative activities and s | kforce Practice Requirements for full-time participants? Please review<br>service provided at alternate settings.                                    | Yes            |
| Total hours Jes                                                                                                    | sica Green works per w                              | eek at your site per the NHSC                                     | Clinical Practice Requirements                                                                                                    | 40.00          |
| ▼ Service Ty                                                                                                    | /pe Verifications                                   |                                                                   |                                                                                                    |                |
| Does your orga<br>that Jessica Gre                                                                                                    | nization, or the entity wi<br>een                   | th whom you have an agreem                                        | ent to provide healthcare services at Tandem Health - 1278 Lafayette ensure                                                                          | e Yes          |
| <ul><li>Upholds the Upholds the Upholds th</li></ul> | ne personnel system and<br>annual income, equal to  | d employment policies of the s<br>o or greater than the minimum   | site; AND<br>paid to Federal civil servants practicing with the same discipline/specialty?                                                           | •              |
| Does Jessica G                                                                                                    | reen provide services at                            | t Tandem Health - 1278 Lafaye                                     | tte as a self-employed worker or independent contractor?                                                                                             | No             |
| Door Jossica C                                                                                                    | reen own or have a fina                             | ncial interest in Tandem Health                                   | n - 1278 Lafayette?                                                                                                    | No             |
| Dues Jessica G                                                                                                    |                                                     |                                                                   |                                                                                                    |                |
| Does Tandem H<br>at your site prov                                                                                                    | ealth - 1278 Lafayette p<br>vide Jessica Green with | rovide Jessica Green or the or<br>malpractice insurance and tai   | ganization with whom you have an agreement to provide healthcare service<br>I coverage (either commercially or through the Federal Tort Claims Act)? | e <b>s</b> Yes |

# Section 8e: Review & Submit

When an analyst has completed review for an applicant, he/she will need to submit the task from the Review & Submit screen.

| Document Review - Eligible                                                            |                                      |                   |
|---------------------------------------------------------------------------------------|--------------------------------------|-------------------|
| eneral Supporting Documents                                                           |                                      |                   |
| Document Type                                                                         | Document Name                        | Status            |
| ligible Health Professional Degree                                                    | webster degree_0001.pdf              | Complete Eligible |
| Proof of U.S. Citizenship or U.S. National                                            | birth certificate_0001.pdf           | Complete Eligible |
| erification of Disadvantaged Background/Exceptional Financial Need                    | verification background.pdf          |                   |
| Substance Use Disorder Licensure or Certification                                     | sc asoc alcohol licencs cac_0001.pdf | Complete Eligible |
| Credit Report                                                                         | AA_Test_Document.pdf                 |                   |
| iew Comments                                                                          |                                      |                   |
| Application Information Verification - Eligible                                       |                                      |                   |
| Application Information Verification - Eligible                                       |                                      |                   |
| Application Information Verification - Eligible<br>Employment Verification - Eligible |                                      |                   |

### Steps:

- 1. Analyst reviews the information they have verified.
- 2. Analyst enters comments.
- 3. Analyst selects Submit.

- The status of each section will be displayed next to the section name.
  - Section statuses include:
    - Not Reviewed
    - Eligible
    - Ineligible
    - Incomplete
- Each section is expandable/collapsible.

- Analyst can click on any document in the Document Review section and the document will open in a new window.
- The status the analyst gave for each document will be displayed in the Document Review table.
- Analyst can click on the Completed Date in the Employment Verification table to view the Employment Verification Form.
- Analysts can select View Comments to see all comments entered for each section.
- The status of the section, analyst who reviewed the section, and date and time that the section was
- The overall status of the application will be displayed at the bottom of the page.
- The application status upon submission of the task will be displayed at the bottom of the page.
- Comments are required to submit the task.
- If any of the documents in the Document Review section are deemed ineligible or incomplete, the task will be deemed ineligible or incomplete upon submission of the task and the task will be terminated. The task will become available on the Recommence tab of Review Planning.
  - Note: An ineligible status trumps an incomplete status.
- The Employment Verification Section does not need to be completed if a document was deemed ineligible or incomplete.
- All documents must be reviewed in order to submit the task.
- All documents must be reviewed, even if a document has been deemed ineligible or incomplete.
- If the applicant is eligible upon submission of the task, the task will move to the task list for Verification Review.
  - All sections must be completed to submit the task for Verification Review.
    - No section can have a status of "Not Reviewed."
- Analysts have the option to save for later by selecting Save for Later.
  - Selecting Save for Later will not submit the task. Analysts must select Submit to submit the task.

| Based on the answer<br>this applicant meet t                                                                                                    | s above, and the documents reviewed, do<br>heir current tier requirement?                           | Des Yes                |          |               |                    |  |
|----------------------------------------------------------------------------------------------------|----------------------------------------------------------------------------------------------------|------------------------|----------|---------------|--------------------|--|
| Based on the answer<br>for this applicant?                                                                                                    | rs above, do you recommend continuing r                                                             | review Yes             |          |               |                    |  |
| Deemed Eligible by h                                                                                                    | nrsa_zeshawn_uddin on 02/27/2019 03:40:                                                             | 07 PM EST.             |          |               |                    |  |
| View Comments                                                                                                    |                                                                                                    |                        |          |               |                    |  |
|                                                                                                    |                                                                                                    |                        |          |               |                    |  |
| Employment \                                                                                                    | /erification - Eligible                                                                             |                        |          |               |                    |  |
| Employment Verif                                                                                                    | ications                                                                                            |                        |          |               |                    |  |
| Completed Date                                                                                                    | Site Name                                                                                           | Site BHW ID            | Status   | HPSA Type     | Highest HPSA Score |  |
| 01/14/2019                                                                                                    | Tandem Health - 1278 Lafayette                                                                      | 0423590                | Complete | Mental Health | 20                 |  |
| Deemed Eligible by F<br>View Comments<br>verall Application                                                                                                    | ırsa_zeshawn_uddin on 02/27/2019 03:47:<br>n Status                                                 | 11 PM EST.             |          |               |                    |  |
| Deemed Eligible by f<br>View Comments<br>verall Application<br>verall Status: Eligible<br>oplication status upon :                                                                                                    | ırsa_zeshawn_uddin on 02/27/2019 03:47:<br>n Status<br>submission: Under Verification Review (Not S | 11 PM EST.<br>Started) |          |               |                    |  |
| Deemed Eligible by H<br>View Comments<br>verall Application<br>verall Status: Eligible<br>oplication status upon :<br>omments                                                                                              | rrsa_zeshawn_uddin on 02/27/2019 03:47:<br>n Status<br>submission: Under Verification Review (Not S | 11 PM EST.             |          |               |                    |  |
| Deemed Eligible by H<br>View Comments<br>verall Application<br>verall Status: Eligible<br>oplication status upon s<br>omments<br>ew Comments                                                                               | rrsa_zeshawn_uddin on 02/27/2019 03:47:<br>n Status<br>submission: Under Verification Review (Not S | 11 PM EST.<br>Started) |          |               |                    |  |
| Deemed Eligible by H<br>View Comments<br>verall Application<br>verall Status: Eligible<br>oplication status upon :<br>omments<br>ew Comments                                                                               | ırsa_zeshawn_uddin on 02/27/2019 03:47:<br>n Status<br>submission: Under Verification Review (Not S | 11 PM EST.             |          |               |                    |  |
| Deemed Eligible by F<br>View Comments<br>Verall Application<br>verall Status: Eligible<br>oplication status upon :<br>omments<br>ew Comments<br>xisting Comments                                                           | rrsa_zeshawn_uddin on 02/27/2019 03:47:<br>n Status<br>submission: Under Verification Review (Not S | Started)               |          |               |                    |  |
| Deemed Eligible by H<br>View Comments<br>verall Application<br>verall Status: Eligible<br>oplication status upon s<br>omments<br>ew Comments<br>ew Comments<br>xisting Comments<br>rere are no existing co                 | rrsa_zeshawn_uddin on 02/27/2019 03:47:<br>n Status<br>submission: Under Verification Review (Not S | 31 PM EST.             |          |               |                    |  |
| Deemed Eligible by f<br>View Comments<br>verall Application<br>verall Status: Eligible<br>oplication status upon :<br>omments<br>ew Comments<br>ew Comments<br>existing Comments<br>here are no existing co<br>Submit Save | rrsa_zeshawn_uddin on 02/27/2019 03:47:<br>n Status<br>submission: Under Verification Review (Not S | 3tarted)               |          |               |                    |  |

# Section 9: Step 2 – Verification Review

After a task is submitted eligibly from Document Review and Eligibility, the task will become available in the task dashboard for the second step of review: Verification Review.

| Application Review ><br>NHSC LRP | Verification<br>Review | Green, Jessica; App ID 450543; 3 Year Full-Time (Substance Use Disorder Workforce); SUD;<br>HPSA 20:20; DAB-Yes; Rank 8 | Unassigned | View | Run |  |
|----------------------------------|------------------------|----------------------------------------------------------------------------------------------------|------------|------|-----|--|
|                                  |                        |                                                                                                    |            |      |     |  |

### Steps:

- 1. Analyst navigates to the task dashboard by clicking on the Task Dashboard button from any BMISS page.
- 2. Analyst will see the tasks associated with his/her role.
- 3. Analyst will select Run to pick up a task and start review for the task.

- The Process Name will show: Application Review > NHSC LRP
- The Task Name will show the step of review:

- Verification Review
- The Task Description will show the following information:
  - Applicant Name (Last Name, First Name)
  - o Application ID
  - Application Type
  - o Discipline
  - HPSA (locked HPSA Score : highest HPSA score)
  - DAB (Yes/No)
- The Owner will show Unassigned until it is run by an analyst.
- Analyst can select View to see a read-only version of the verifications made for the applicant at this point.
  - View functionality is role-based.

# Section 9a: Document Review Verifications

Once an analyst runs a task at Verification Review (second step of review), they will be directed to the first section of review: Document Review.

| eneral Supporting Docu                                                               | ments                        |                         |                                       |                       |              |  |
|--------------------------------------------------------------------------------------|------------------------------|-------------------------|---------------------------------------|-----------------------|--------------|--|
| ligible Health Profession                                                            | al Degree                    |                         |                                       |                       |              |  |
| locument Sul<br>vebster degree_0001.pdf 02/                                          | bmitted Date<br>12/2019      | Entered By<br>Applicant |                                       |                       |              |  |
| Vhat is the status of the Eligible<br>rofessional Degree?                            | Health                       | O Did Not Check         | <ul> <li>Complete Eligible</li> </ul> | O Complete Ineligible | O Incomplete |  |
| Proof of U.S. Citizenship                                                            | or U.S. Nationa              | l                       |                                       |                       |              |  |
| ocument Sut<br>irth certificate_0001.pdf 02/                                         | omitted Date<br>12/2019      | Entered By<br>Applicant |                                       |                       |              |  |
| Vhat is the status of the Proof o<br>titizenship or U.S. National?                   | fU.S.                        | O Did Not Check         | <ul> <li>Complete Eligible</li> </ul> | O Complete Ineligible | ○ Incomplete |  |
| erification of Disadvanta                                                            | ged Backgrour                | nd/Exceptional Fir      | nancial Need                          |                       |              |  |
| locument serification background.pdf                                                 | Submitted Date<br>)2/11/2019 | Entered By<br>Applicant |                                       |                       |              |  |
| Vhat is the status of the Verifica<br>Visadvantaged Background/Exc<br>Inancial Need? | tion of<br>eptional          | O Did Not Check         | <ul> <li>Complete Eligible</li> </ul> | O Complete Ineligible | ○ Incomplete |  |

## Steps:

- 1. Analyst reviews the eligibility and completeness of each document.
  - a. The verifications made by the Document Review and Eligibility analyst for each document will be displayed. The Verification Reviewer can make any updates to the status of the documents.
- 2. Analyst reviews the credit report.
- 3. Analyst verifies the recommendation of the credit report.
- 4. Analyst enters comments.
- 5. Analyst selects Save & Continue.

- All document statuses will default to the verifications entered by the Document Review and Eligibility analyst.
- The System will always display the Proof of US Citizenship or US National document displayed as read-only text under the Verification of Existing Service documentation (if applicable).
- The Verification of Existing Service document will only appear if the applicant responded that he/she has an existing service and then uploaded the existing service document.
- The Proof of Payment History table will only appear if an applicant was a prior previous NHSC LRP applicant.
- If an applicant does not upload the option Proof of Payment History on the online application, the analyst will be required to upload this document on the Document Review screen.
- The Disadvantaged Background/Exceptional Financial Need document will be present only if the applicant has selected yes to this question on the application and uploaded a document.
- Verification of an applicant's disadvantaged background will not affect an applicant's eligibility. Changes made by the analyst to the applicant's disadvantaged background status will be reflected on the banner.
- Substance Use Disorder (SUD) specific documents include the following:
  - Eligible Health Professional Degree (Required to be uploaded by all SUD applicants and may affect an applicant's eligibility)
- Substance Use Disorder Licensure or Certification (Optional document: Only displayed for SUD applicants if uploaded by applicant, does not affect applicants eligibility)
- Data 2000 Waiver (Optional document: Only displayed for SUD applicants if uploaded by applicant, does not affect applicants eligibility)
- Analysts can continue with the other sections of review without completing the Document Review section, but will not be able to submit the task until completing the Document Review section.
- Comments are required if a document is made ineligible or incomplete.
- Comments are required if the analyst indicates that he/she does not recommend the applicant for award based on the credit report.
- All documents will open in a new window.
- The Entered By and Submitted Date will be shown for each document.
- Entered By will show who (analyst or applicant) uploaded the document.
- Submitted Date will show the date the document was uploaded.

- Analysts have the option to save for later by selecting Save.
- Selecting Save will not update the status of the section to be completed. Analysts must select Save & Continue to deem the section completed.

| sc asoc alcohol licencs cac_0001.pdf                                            | Submitted Date<br>02/11/2019          | Entered By<br>Applicant                                   |  |
|---------------------------------------------------------------------------------|---------------------------------------|-----------------------------------------------------------|--|
| What is the status of the Substance Use<br>Disorder Licensure or Certification? | O Did Not (                           | Check  Complete Eligible  Complete Ineligible  Incomplete |  |
| Credit Report                                                                   |                                       |                                                           |  |
| Document Submitted Data AA_Test_Document.pdf 02/27/2019                         | te Entered By<br>hrsa_zesha           | r<br>wn_uddin                                             |  |
|                                                                                 | Brows                                 | se Upload                                                 |  |
| Based on the credit report, do you recomr<br>this applicant?                    | mend                                  | ) No                                                      |  |
| omments                                                                         |                                       |                                                           |  |
| ew Comments                                                                     |                                       |                                                           |  |
|                                                                                 |                                       |                                                           |  |
| xisting Comments                                                                |                                       |                                                           |  |
| Vednesday, February 27, 2019                                                    | hrsa_zeshawn_udd<br>Comment goes here | in at 03:30:21 PM entered a Document Review Page Comment: |  |
| ,, , , , , , , , , , , , , , , , , , ,                                          |                                       |                                                           |  |
|                                                                                 |                                       |                                                           |  |

# Section 9b: Application Information Review

After reviewing the Documents, Verification Review analysts will review any questions which were added to the application on the Application Information page. The Application Information review page will only appear during review for application types which displayed questions on the application. If no questions were asked, this page will not display during review.

| Document Review Application Information Employme                                                                                                    | nt 🜓 Loans 🌓 Review & Submit                                                                                                    | Supporting Documents |
|----------------------------------------------------------------------------------------------------|----------------------------------------------------------------------------------------------------|----------------------|
| Application Information                                                                                                    |                                                                                                    |                      |
| I. Do you provide substance use disorder services (e.g. Buprenorphine trea<br>or substance use disorder counseling) at your site?                                                          | tment Yes, Substance Abuse Counseling                                                                                                    |                      |
| <ol> <li>Are you licensed or certified in your state to provide substance use disor<br/>services? If yes, please upload your credentials in the Supporting Documen<br/>section.</li> </ol> | der Yes<br>ts                                                                                                    |                      |
| <ol> <li>Do you possess a DATA 2000 waiver? If yes, please upload your waiver in<br/>Supporting Documents section.</li> </ol>                                                              | n the No                                                                                                    |                      |
| <ol> <li>Will you have substance use disorder training or certification completed l<br/>July 18, 2019?</li> </ol>                                                                          | by Yes                                                                                                    |                      |
| 5. I am applying to work at a NHSC-approved site because of the: (Check all apply)                                                                                                    | that Loan repayment incentive<br>Substance Use Disorder treatment<br>incentive<br>Opportunity to work with an<br>underserved population<br>Interest in working in an<br>underserved area |                      |
|                                                                                                    | Opportunity to serve in a rural area<br>Location relative to my home<br>community                                                                                                    |                      |
| Based on the answers above, and the documents  • Yes O No eviewed, does this applicant meet their current ier requirement? *                                                               |                                                                                                    |                      |
| Based on the answers above, do you recommend  • Yes  No continuing review for this applicant? *                                                                                            |                                                                                                    |                      |
|                                                                                                    |                                                                                                    |                      |

## Steps:

- 1. Analyst reviews the answers displayed on the Application Information review page.
- 2. Analysts confirm the Yes or No answer(s) provided during Document Review and Eligibility. Analyst will have the ability to change the previous response(s).
- 3. Analyst leaves a comment if necessary.

- The Application Information review page will only appear during review for application types which displayed questions on the application. (If no questions were asked, this page will not display during review)
- Answers to questions will be in read-only format. Applicant will be unable to make changes to applicant responses.
- For Substance Use Disorder (SUD) applicants analysts will be required to indicated whether an applicant meets their current tier requirement.

- A selection of Yes indicated that the analyst reviewed the responses to the questions and documents from the previous page to determine eligibility to predefined tiering requirements.
- A selection of No will change Tier 1 and Tier 2 applicants to Tier 3 and direct applications to exception review.
  - Tier 3 applicants who do not meet their requirements will only be directed to exception review. No change to the Tier will be made.
- Analyst will confirm whether the application should continue through review.
  - If the analyst selects 'No' to the review question, the application will be marked to go to 'Exception' review.
- Review question(s) does not affect application eligibility.

# Section 9c: Employment Verification

After reviewing the Documents, Verification Review analysts will review the Employment Verifications.

|                                              | w Application Information      | Employment 🗼 I | Loans 🌓 Re   | eview & Submit         | Supporting Documents |
|----------------------------------------------|--------------------------------|----------------|--------------|------------------------|----------------------|
| Employment Verifi                            | cations                        |                |              |                        |                      |
| Completed Date                               | Site Name                      | Site BHW ID    | Status       | HPSA Type              | Highest HPSA Score   |
| 01/14/2019                                   | Tandem Health - 1278 Lafayette | 0423590        | Complete     | Mental Health          | 20                   |
| National Practitio                           | oner Data Bank                 |                | Tandem Healt | h - 1278 Lafayette : N | 0                    |
| License                                      | Submitted Data Entered By      |                |              |                        |                      |
| Document                                     | Submitted Date Entered by      | Upload         |              |                        |                      |
|                                              | Browse.                        |                |              |                        |                      |
| Comments                                     | browse.                        |                |              |                        |                      |
| Comments<br>New Comments                     | Browse.                        |                |              |                        |                      |
| Comments<br>New Comments                     | Browse.                        |                |              |                        |                      |
| Comments<br>New Comments                     | Browse.                        |                |              |                        |                      |
| Comments<br>New Comments<br>Existing Comment | Browse.                        |                |              |                        |                      |
| Comments<br>New Comments<br>Existing Comment | ts                             |                |              |                        |                      |

### Steps:

1. Analyst reviews the Employment Verification Form by clicking on the Completed Date in the Employment Verification table (see screenshot on next page).

- 2. Analyst verifies if there is an adverse incident based on the NPDB report, if the NPDB report was uploaded by the Document Review and Eligibility Analyst.
  - a. This verification will only be displayed and required if the Document Review and Eligibility analyst uploaded the NPDB report.
- 3. Analyst verifies whether the applicant is authorized to practice in the state where they work in pursuant to the licensure requirements.
- 4. This verification will only be displayed and required if the applicant's licensed state does not match the state of his/her employment site.
- 5. Analyst enters comments.
- 6. Analyst selects Save & Continue.

- The adverse incident verification will only be displayed and required if the Document Review and Eligibility analyst was required to upload an NPDB report.
- If an adverse incident was reported by the Site POC during the Employment Verification, the response will be displayed as read-only text, only if the Document Review and Eligibility analyst was not required to upload the NPDB report.
  - There will not be an additional question for the Verification Analyst to review regarding the NPDB report in this situation.
- The NPDB report uploaded by either the Document Review and Eligibility analyst or the Site POC (if available) will be displayed and linked.
- The person (analyst or site POC) that uploaded the NPDB report will be listed.
- The Verification Analyst will be required to verify if the applicant is eligible or ineligible based on the licensure requirement, if the applicant's licensed state does not match the state of his/her employment site.
  - If the licensed state and site state match, this question will not appear in the Employment Verification section.
- Comments are required if the analyst verifies the following:
  - Adverse incident= Yes
  - License state/Site state mismatch = Ineligible
- The HPSA score in the Employment Verification table will display the current HPSA site score in BMISS.
  - This score can change if the highest HPSA score is changed internally in BMISS.
  - For Substance Use Disorder (SUD) applicants HPSA score is based on the policy that the highest (Primary Care or Mental Health) for a given site shall appear.
- The Employment Verification Form will be read-only text and display all of the Site POC responses.
- The analyst can view the Employment Verification Form by clicking on the Completed Date from the Employment Verification table.
- The analyst can identify if an applicant is serving as a PPO if one or a combination of the following verification responses are as listed below:
  - Is the applicant/participant an employee of the site identified above and subject to the personnel system and employment policies of that site? = No
  - Is the applicant/participant a contractor? = Yes

- Does the applicant/participant own or have a financial interest in the site identified above? = Yes
- Does the above identified site provide the applicant/participant with malpractice insurance, which includes tail coverage (either commercially or through the Federal Tort Claims Act)? = No
- The analyst can identify if an applicant is serving as a non-PPO if all of the following verification responses are as listed below:
  - Is the applicant/participant an employee of the site identified above and subject to the personnel system and employment policies of that site? = Yes
  - Is the applicant/participant a contractor? = No
  - Does the applicant/participant own or have a financial interest in the site identified above? = No
  - Does the above identified site provide the applicant/participant with malpractice insurance, which includes tail coverage (either commercially or through the Federal Tort Claims Act)? = Yes
- Analyst can click on the site name in the Employment Verification Form to be directed to the Site Profile in BMISS.
- Analysts have the option to save for later by selecting Save.
- Selecting Save will not update the status of the section to be completed. Analysts must select Save & Continue to deem the section completed.
- •

| 08/2019                                                                                                    | Status<br>Complete                                                                                         | Date Completed<br>01/14/2019                                                                                                    | Site<br>Tandem Health - 1278 Lafayette                                                                                                    |                |
|----------------------------------------------------------------------------------------------------|----------------------------------------------------------------------------------------------------|----------------------------------------------------------------------------------------------------|----------------------------------------------------------------------------------------------------|----------------|
| <ul> <li>Applicant</li> </ul>                                                                                                    | Information                                                                                                |                                                                                                    |                                                                                                    |                |
| Is Jessica Gree                                                                                                    | n currently working, or v                                                                                  | vill work, at Substance Use Dis                                                                                                    | sorder Professional - None at Tandem Health - 1278 Lafayette?                                                                                                    | Yes            |
| Does Jessica G                                                                                                    | reen have a current, full,                                                                                 | , permanent, unencumbered, a                                                                                                    | nd unrestricted license to practice at this site?                                                                                                    | Yes            |
| ▼ Employme                                                                                                    | ent Information                                                                                            |                                                                                                    |                                                                                                    |                |
| When did or wil                                                                                                    | l Jessica Green begin to                                                                                   | practice and meet the NHSC s                                                                                                    | service requirements at Tandem Health - 1278 Lafayette?                                                                                                    | 02/04/2019     |
| Does/will Jession the limitations of the limitations of the limitation of the limitation of the limita   | ca Green meet the NHSC<br>on teaching/supervising,                                                         | Substance Use Disorder Worl<br>administrative activities and s                                                                     | kforce Practice Requirements for full-time participants? Please review<br>service provided at alternate settings.                                                          | Yes            |
| Total hours Jes                                                                                                    | sica Green works per we                                                                                    | eek at your site per the NHSC (                                                                                                    | Clinical Practice Requirements                                                                                                    | 40.00          |
|                                                                                                    | /pe Verifications                                                                                          |                                                                                                    |                                                                                                    |                |
| Service Ty                                                                                                    | nization of the optitud                                                                                    | th whom you have an agreeme                                                                                                    | ent to provide healthcare services at Tandem Health - 1278 Lafayette ensu                                                                                                  | re Yes         |
| • Service Ty<br>Does your orga<br>that Jessica Gro                                                                                                    | een                                                                                                    |                                                                                                    |                                                                                                    |                |
| <ul> <li>Service Ty</li> <li>Does your orga<br/>that Jessica Group</li> <li>Upholds the spaid and</li> </ul>                                                                                                    | annual income, equal to                                                                                    | d employment policies of the s<br>or greater than the minimum                                                                      | ite; AND<br>paid to Federal civil servants practicing with the same discipline/specialty                                                                                   | ?              |
| <ul> <li>Service Ty</li> <li>Does your orga<br/>that Jessica Gru</li> <li>Upholds th</li> <li>Is paid an</li> <li>Does Jessica G</li> </ul>                                                                                                    | ne personnel system and<br>annual income, equal to<br>reen provide services at                             | d employment policies of the s<br>or greater than the minimum p<br>Tandem Health - 1278 Lafayet                                    | ite; AND<br>paid to Federal civil servants practicing with the same discipline/specialty<br>te as a self-employed worker or independent contractor?                        | r?<br>No       |
| <ul> <li>Service Ty</li> <li>Does your orga<br/>that Jessica Greener</li> <li>Upholds the service of the service of th</li></ul> | ne personnel system and<br>annual income, equal to<br>reen provide services at<br>reen own or have a finar | d employment policies of the s<br>or greater than the minimum p<br>Tandem Health - 1278 Lafayet<br>ncial interest in Tandem Health | ite; AND<br>paid to Federal civil servants practicing with the same discipline/specialty<br>te as a self-employed worker or independent contractor?<br>n - 1278 Lafayette? | r?<br>No<br>No |

# Section 9d: Loan Verifications

After reviewing the employment verifications, the Verification Analyst will review the loan verifications.

## **Electronic Loan Steps:**

- 1. Analyst selects a loan from the Electronic loan table by clicking on the Servicer Lender name.
- 2. System directs analyst to the loan details page for the loan selected (see screenshot on next page).
- 3. Analyst determines if manual verification is needed or returns to the Loan Summary page.
- 4. If manual verification is required, analyst answers "Yes" to "Does this loan require a manual review?"
- 5. Analyst verifies the loan information.
- 6. Analyst enters comment.
- 7. Analyst selects Submit.
- 8. System re-directs analyst to the Loan Summary page.
- If no manual verification is required or if manual verification is complete the analyst will then deem loan "Eligible" for award by checking the box next to each "Qualified" loan on the Loan Summary page.
- 10. Analyst repeats steps 1-9 for each electronic loan submitted.
- 11. Analyst enters comments.
- 12. Analyst selects Save & Continue.

| One   | or more of the Electronic | Ioan's Current Balance A                                           | s of Date is greater that | an 30 days fror    | m application subm        | ission date.          |           |                |
|-------|---------------------------|--------------------------------------------------------------------|---------------------------|--------------------|---------------------------|-----------------------|-----------|----------------|
| Docu  | iment Review 🌓 Ap         | plication Information                                              | Employment                | Loans              | Review & Subr             | nit                   | Support   | ing Document   |
| Elect | ronically Retrieved Loa   | ans from U.S. Departm                                              | ent of Education          |                    |                           |                       |           | Add Loan       |
|       | Servicer                  | Loan Type                                                          | Current<br>Balance        | Verified<br>Amount | Verified Interest<br>Rate | Original Loan<br>Date | Status    | Verified<br>By |
|       | DEPT OF ED/NAVIENT        | DIRECT STAFFORD<br>UNSUBSIDIZED                                    | \$4,497.00                |                    |                           | 05/18/2016            | Qualified | system         |
|       | DEPT OF ED/NAVIENT        | DIRECT STAFFORD<br>UNSUBSIDIZED                                    | \$12,054.00               |                    |                           | 07/07/2015            | Qualified | system         |
|       | DEPT OF ED/NAVIENT        | DIRECT STAFFORD<br>UNSUBSIDIZED                                    | \$8,584.00                |                    |                           | 01/30/2015            | Qualified | system         |
|       |                           |                                                                    |                           |                    |                           | 05/20/2044            | Qualified | system         |
|       | DEPT OF ED/NAVIENT        | DIRECT STAFFORD<br>UNSUBSIDIZED                                    | \$21,659.00               |                    |                           | 05/29/2014            |           |                |
|       | DEPT OF ED/NAVIENT        | DIRECT STAFFORD<br>UNSUBSIDIZED<br>DIRECT STAFFORD<br>UNSUBSIDIZED | \$21,659.00<br>\$5,864.00 |                    |                           | 11/13/2012            | Qualified | system         |

### Manual Loan Steps:

- 1. Analyst selects a loan from the Loan table by clicking on the Servicer Lender name.
- 2. System directs analyst to the loan details page for the loan selected (see screenshot on next page).
- 3. Analyst verifies the loan information.
- 4. Analyst enters comments.
- 5. Analyst selects Submit.
- 6. System re-directs analyst to the Loan Summary page.
- 7. Analyst repeats steps 1-6 for each loan submitted.
- 8. Analyst will have the option to add a new loan if necessary
- 9. Analyst enters comments.
- 10. Analyst selects Save & Continue.

| Servicer     Account       First Mark Services     002329       FedLoan Servicing     11-1884       FedLoan Servicing     10-1884       FedLoan Servicing     9-18845       FedLoan Servicing     9-18845       FedLoan Servicing     7-18845       FedLoan Servicing     6-18845       FedLoan Servicing     6-18845       FedLoan Servicing     5-18845       FedLoan Servicing     5-18845       FedLoan Servicing     5-18845       FedLoan Servicing     5-18845       FedLoan Servicing     5-18845       FedLoan Servicing     5-18845       FedLoan Servicing     5-18845 | Count Number         Current Balance           2329692-15         \$763.00           1884521998         \$6,304.00 | e Verified Amount      | Verified Interest Rate | Original Loan Date<br>05/25/2007 | Status<br>Not Reviewed | Verified B |
|----------------------------------------------------------------------------------------------------|----------------------------------------------------------------------------------------------------|------------------------|------------------------|----------------------------------|------------------------|------------|
| First Mark Services       002329         FedLoan Servicing       11-1884         FedLoan Servicing       10-1884         FedLoan Servicing       9-18845         FedLoan Servicing       8-18845         FedLoan Servicing       7-18845         FedLoan Servicing       6-18845         FedLoan Servicing       6-18845         FedLoan Servicing       5-18845         FedLoan Servicing       5-18845         Total Eligible Manual Loans       Total Verified Manual Loans                                                                                                    | 2329692-15         \$763.00           1884521998         \$6,304.00                                                |                        |                        | 05/25/2007                       | Not Reviewed           |            |
| FedLoan Servicing       11-1884         FedLoan Servicing       10-1884         FedLoan Servicing       9-18845         FedLoan Servicing       8-18845         FedLoan Servicing       7-18845         FedLoan Servicing       6-18845         FedLoan Servicing       6-18845         FedLoan Servicing       5-18845         FedLoan Servicing       5-18845         Total Eligible Manual Loans       Total Verified Manual Loans                                                                                                    | 1884521998 \$6,304.00                                                                                              |                        |                        |                                  |                        |            |
| FedLoan Servicing       10-1884         FedLoan Servicing       9-18845         FedLoan Servicing       8-18845         FedLoan Servicing       7-18845         FedLoan Servicing       6-18845         FedLoan Servicing       5-18845         FedLoan Servicing       5-18845         FedLoan Servicing       5-18845         Total Eligible Manual Loans       5                                                                                                    |                                                                                                    |                        |                        | 01/22/2019                       | Not Reviewed           |            |
| FedLoan Servicing       9-18845         FedLoan Servicing       8-18845         FedLoan Servicing       7-18845         FedLoan Servicing       6-18845         FedLoan Servicing       4-18845         FedLoan Servicing       5-18845         Total Eligible Manual Loans       Konstruction                                                                                                    | 1884521998 \$3,837.00                                                                                              |                        |                        | 09/04/2018                       | Not Reviewed           |            |
| FedLoan Servicing       8-18845         FedLoan Servicing       7-18845         FedLoan Servicing       6-18845         FedLoan Servicing       4-18845         FedLoan Servicing       5-18845         Total Eligible Manual Loans       5                                                                                                    | 884521998 \$13,808.00                                                                                              |                        |                        | 06/09/2017                       | Not Reviewed           |            |
| FedLoan Servicing       7-18845         FedLoan Servicing       6-18845         FedLoan Servicing       4-18845         FedLoan Servicing       5-18845         Total Eligible Manual Loans       Total Verified Manual Loans                                                                                                    | 884521998 \$4,455.00                                                                                               |                        |                        | 08/09/2016                       | Not Reviewed           |            |
| FedLoan Servicing       6-18845         FedLoan Servicing       4-18845         FedLoan Servicing       5-18845         Total Eligible Manual Loans       Total Verified Manual Loans                                                                                                    | 884521998 \$3,205.00                                                                                               |                        |                        | 05/03/2016                       | Not Reviewed           |            |
| FedLoan Servicing       4-18845         FedLoan Servicing       5-18845         Total Eligible Manual Loans       5         Total Verified Manual Loans       5                                                                                                    | 884521998 \$17,295.00                                                                                              |                        |                        | 08/11/2015                       | Not Reviewed           |            |
| FedLoan Servicing 5-18845<br>Total Eligible Manual Loans A<br>Total Verified Manual Loans                                                                                                    | 884521998 \$48,370.76                                                                                              |                        |                        | 06/05/2015                       | Not Reviewed           |            |
| Total Eligible Manual Loans J                                                                                                    | 884521998 \$33,724.24                                                                                              |                        |                        | 06/05/2015                       | Not Reviewed           |            |
|                                                                                                    | ans Amount<br>ans Amount                                                                                           | \$131,762.00<br>\$0.00 |                        |                                  |                        |            |
| All Loans Totals                                                                                                    |                                                                                                    |                        |                        |                                  |                        |            |
| Total Pre-verified Loan Amou                                                                                                    | Amount                                                                                                    | \$131,762.00           |                        |                                  |                        |            |
| Total Verified Loan Amount                                                                                                    | unt S                                                                                                    | 00.00                  |                        |                                  |                        |            |
| Award Amount                                                                                                    |                                                                                                    | 75 000 00              |                        |                                  |                        |            |

| Back to Loans                  |                     |                         |                            |              |  |  |  |
|--------------------------------|---------------------|-------------------------|----------------------------|--------------|--|--|--|
| Documents for this Sect        | tion                |                         |                            |              |  |  |  |
| Document Title                 | Document File       | Verification            |                            |              |  |  |  |
| Account Statement              | FirstMark Loans.PDF | Did Not Check           | O Complete                 | O Incomplete |  |  |  |
| Disbursement Report            | fed aid report.pdf  | Did Not Check           | O Complete                 | O Incomplete |  |  |  |
| Servicing Lender Infor         | rmation             |                         |                            |              |  |  |  |
| Servicing Lender               |                     | First Mark Services     |                            |              |  |  |  |
| Balance Information            |                     |                         |                            |              |  |  |  |
| Loan account number            |                     | 002329692-15            | 002329692-15               |              |  |  |  |
| Original date of the loan      |                     | 5/25/2007               | 5/25/2007                  |              |  |  |  |
| Original amount of the loan    |                     | \$800.00                | \$800.00                   |              |  |  |  |
| Current balance (Principle & a | accrued Interest)   | \$763.00 as of 01/18/20 | \$763.00 as of 01/18/2019  |              |  |  |  |
| Type of loan                   |                     | PRIVATE LOAN (NON-FE    | PRIVATE LOAN (NON-FEDERAL) |              |  |  |  |
| ls this loan in default?       |                     | No                      | No                         |              |  |  |  |
| ls this Loan under Federal co  | urt judgment?       | No                      | No                         |              |  |  |  |
| nterest rate                   |                     | 6.500%                  |                            |              |  |  |  |
| Purpose of loan                |                     | Tuition                 |                            |              |  |  |  |
| s this a consolidated loan?    |                     | No                      |                            |              |  |  |  |

| Verified Information                                                    |                                                                    |  |
|-------------------------------------------------------------------------|--------------------------------------------------------------------|--|
| Is all required loan information complete?                              | ⊙ Yes ONo                                                          |  |
| Is this loan eligible for repayment?                                    | © Yes ⊖ No                                                         |  |
| Verified Current Balance *                                              | 800.00                                                             |  |
| Verified Interest Rate *                                                | 4                                                                  |  |
| Verified By *                                                           | Phone Automation     Servicing Lender Rep     Supporting Documents |  |
| Verification Date *                                                     | 02/27/2019 🛗                                                       |  |
| Comments                                                                |                                                                    |  |
| New Comments                                                            |                                                                    |  |
| Comment goes here.                                                      |                                                                    |  |
| Existing Comments There are no existing comments. Submit Save for later |                                                                    |  |
|                                                                         |                                                                    |  |
|                                                                         |                                                                    |  |

- The electronic loan table will include the following information:
  - Servicer Lender name
  - o Loan Type
  - o Current Balance
  - o Verified Amount
  - o Verified Interest Rate
  - Original Loan Date
  - o Status
  - Verified By
- The following are possible electronic loan statuses:
  - o Qualified
  - Eligible
  - o Ineligible
- Electronic loan statues will default to "Qualified" or "Ineligible" based on loan status.
- The electronic loan statuses with an asterisk (\*) are identified as having been defaulted in the past.
- Electronic loans are by default verified by "system".
- The Verified by column will only be updated with an analysts name once the loan has been manually verified on the Loan Details page.
- An alert will be present at the top of the Loan Summary page when an application has one or more electronic loans with an "As of Date" greater than 30 days from the applications submission date.
- An alert will be present at the top of the Loan Summary page when the application's Total Preverified Loan Amount is below the maximum award amount for their contract type.
- An alert will be present at the top of the Loan Summary page when an application has one or more electronic loans that had previously been in default.
- The manual loan table will include the following information:
  - Servicer Lender name
  - o Account Number
  - Current Balance o Verified Amount
  - Verified Interest Rate
  - Original Loan Date
  - o Status
  - Verified By
- The following are possible manual loan statuses:
  - Not Reviewed
  - o Eligible
  - o Ineligible
  - o Incomplete
- Manual loan statuses will default to "Not Reviewed."
- The Current Balance column will list the current loan balance retrieved electronically or manually entered by the applicant on the application.

- The Verified Amount column will be blank until the loan has been manually verified by an analyst or when an electronic loan is selected to be "Eligible".
  - If the Status is ineligible or incomplete the Verified Amount will display "\$0.00" for manually entered loans
  - The Verified Interest Rate column will be blank until the loan has been manually verified by analyst or when an electronic loan is selected to be "Eligible".
  - If the Status is ineligible or incomplete the Verified Interest Rate will display "0.000%" for manually entered loans
- The Total Pre-verified Loan Amount will display the sum of the Total Qualified DoED Loan Amount and the Total Eligible Manual Loans Amount submitted on the application.
- The Total Verified Loan Amount will reflect the total sum of verified DoED and manual loan amounts and will be updated as the analyst reviews each loan.
- The Award Amount will reflect the total award calculated based on the verified loans and application type upon submitting the loan page.
  - The Award Amount will vary depending on the application type
- Analysts will be required to verify the completion of each document for each manual loan submitted.
  - Please note that the completion of the documents will not determine the overall completeness of loan information.
- The documents uploaded for each loan will be linked on the loan details page.
- If an analyst adds a new loan, the documents displayed on the loan details page will need to be verified for completion.
- If an analyst uploads a loan document from the Application Profile, the document will be displayed on the loan details page.
  - Completion for this document will not be required.
- All loan information electronically retrieved or manually entered by the applicant will be displayed in read-only text.
- If the analyst indicates an electronic loan requires manual verification, the analyst will be required to enter the following information:
  - Verified Current Balance
  - Verified Interest Rate
  - o Verified By
  - Verification Date
- For all federal PLUS loans an additional question and corresponding answer will be present on the loans details page.
- For manually entered loans, if an analyst indicates "Yes" to all loan information being complete, the analyst will be required to verify if the loan is eligible.
- For manually entered loans, if the analyst indicates "Yes" to the loan being eligible for repayment, the analyst will be required to enter the following information:
  - Verified Current Balance
  - Verified Interest Rate
  - Verified By
  - Verification Date
- For both electronic and manual loans the Verification date cannot be in the future.

- If the analyst verifies that the manually entered loan information is not complete, the loan will be deemed incomplete.
- If the analyst verifies that the manually entered loan information is not eligible, the loan will be deemed ineligible.
- Electronic loans can only be deemed eligible using the check boxes on the Loan Summary page.
- Comments are required if a manually entered loan is deemed ineligible or incomplete.
- The applicant will be sent to exception review if there are no eligible or complete loans.
- Analysts have the option to save for later by selecting Save on the Loan Summary Page and Loan Details Page. Selecting Save will not update the status of the section or loan to be completed. Analysts must select Save & Continue to deem the section or loan complete.

# Section 9e: Review & Submit

When an analyst has completed review for an applicant, he/she will need to submit the task from the Review & Submit screen.

| Document Review Applica                        | ttion Information 🌓 Employment 🌓 Loans 🌓 Review & Submit | Supporting Documents |
|------------------------------------------------|----------------------------------------------------------|----------------------|
|                                                |                                                          |                      |
| Document Review - Eligible                     | e                                                        |                      |
| <ul> <li>Application Information Ve</li> </ul> | rification - Eligible                                    |                      |
| Employment Verification -                      | Eligible                                                 |                      |
| ► Loan Verifications - Eligible                | e                                                        |                      |
| Overall Application Status                     |                                                          |                      |
| Overall Status: Eligible                       |                                                          |                      |
| Application status upon submission: Unde       | er Quality Review (Not Started)                          |                      |
| Comments                                       |                                                          |                      |
| New Comments                                   |                                                          |                      |
|                                                |                                                          |                      |
|                                                |                                                          |                      |
| Existing Comments                              |                                                          |                      |

### Steps:

- 1. Analyst reviews the information he/she has verified.
- 2. Analyst enters comments.
- 3. Analyst selects Submit.

- The status of each section will be displayed next to the section name.
  - Section statuses include:
    - Not Reviewed
    - Eligible
    - Ineligible
    - Incomplete
- Each section is expandable/collapsible.

- Analyst can click on any document in the Document Review section and the document will open in a new window.
- The most recent status the analyst gave each document will be displayed in the Document Review table.
- Analyst can click on the Completed Date in the Employment Verification table to view the Employment Verification Form.
- Analyst can click on any of the loans to view the verified loan detail information.
  - $\circ$   $\;$  Loan documents will be available within the loan details if present.
- The most recent status of the section, most recent analyst who reviewed the section, and most recent date and time that the section was reviewed will be displayed within each section.
- Analysts can select View Comments to see all comments entered for each section.
- The overall status of the application will be displayed at the bottom of the page.
- The application status upon submission of the task will be displayed at the bottom of the page.
- Comments are required to submit the task.
- If any of the documents in the Document Review section are deemed ineligible or incomplete, the task will be deemed ineligible or incomplete upon submission and the task will be terminated.
  - The task will be available on the Recommence tab of Review Planning
  - Note: An ineligible status trumps an incomplete status.
- If a section is deemed ineligible or incomplete, the analyst can submit the task for Exception Review without completing the remaining sections.
  - Analysts must always complete the Document Review section, even if a section has been deemed ineligible or incomplete.
- If all sections that have been reviewed are deemed eligible, the analyst must complete all sections of review in order to submit the task.
- The task will be sent to Exception Review (Step 3.A) if at least one of the following is true:
  - Credit report is not recommended.
  - An adverse incident was reported by the analyst.
  - $\circ$   $\,$  An adverse incident was reported by one or more Site POCs.
  - License state/site state mismatch is deemed ineligible.
  - All loans are ineligible or incomplete.
  - Analyst determines application should not continue based on review of the Application Information page.
  - Analyst requests for the task to be sent to Exception Review.
- The option to request for the task to be sent to Exception Review will only be available if the task will not be sent to Exception Review for any of the above reasons.
- The task will be sent to Quality Review (Step 3.B) if all sections are deemed Eligible.

# Section 10: Step 3.A - Exception Review

After a task is submitted from Verification Review and has reason to be sent to Exception Review, the task will become available in the task dashboard for the third step of review: Exception Review.

| Application Review ><br>NHSC LRP | Exception<br>Review | Green, Jessica; App ID 450543; 3 Year Full-Time (Substance Use<br>Disorder Workforce); SUD; HPSA 20:20; DAB-Yes; Rank 8 | Unassigned | View | Run |
|----------------------------------|---------------------|----------------------------------------------------------------------------------------------------|------------|------|-----|
|                                  |                     |                                                                                                    |            |      |     |

## Steps:

- 1. Analyst navigates to the task dashboard by clicking on the Task Dashboard button from any BMISS page.
- 2. Analyst will see the tasks associated with his/her role.
- 3. Analyst will select Run to pick up a task and start review of the task.

## **Business Rules:**

•

- The Process Name will show: Application Review > NHSC LRP
  - The Task Name will show the step of review:
    - o Exception Review
- The Task Description will show the following information for Base and NP:
  - Applicant Name (Last Name, First Name)
  - Application ID
  - Application Type
  - o Discipline
  - HPSA (locked HPSA Score : highest HPSA score)
  - o DAB (Yes/No)
  - o Reason
- The Owner will show Unassigned until it is run by an analyst
- Analyst can select View to see a read-only version of the verifications previously made for the application.
- Using the View functionality is role-based

# Section 10a: Document Review Verifications

Once an analyst picks up a task at Exception Review (Step 3.A of review), they will be directed to the first section of review: Document Review.

| eneral Supporting Documents                                                            |                              |                                       |                       |              |  |
|----------------------------------------------------------------------------------------|------------------------------|---------------------------------------|-----------------------|--------------|--|
|                                                                                        |                              |                                       |                       |              |  |
| Eligible Health Professional Degree                                                    | •                            |                                       |                       |              |  |
| Submitted Date           webster degree_0001.pdf         02/12/2019                    | e Entered By<br>Applicant    |                                       |                       |              |  |
| What is the status of the Eligible Health<br>Professional Degree?                      | O Did Not Check              | <ul> <li>Complete Eligible</li> </ul> | ○ Complete Ineligible | O Incomplete |  |
| Proof of U.S. Citizenship or U.S. Na                                                   | tional                       |                                       |                       |              |  |
| Document         Submitted Dat           pirth certificate_0001.pdf         02/12/2019 | e Entered By<br>Applicant    |                                       |                       |              |  |
| What is the status of the Proof of U.S.<br>Citizenship or U.S. National?               | O Did Not Check              | <ul> <li>Complete Eligible</li> </ul> | O Complete Ineligible | O Incomplete |  |
| /erification of Disadvantaged Back                                                     | ground/Exceptional Fi        | nancial Need                          |                       |              |  |
| Document         Submitted I           verification background.pdf         02/11/2019  | Date Entered By<br>Applicant |                                       |                       |              |  |
| What is the status of the Verification of                                              | O Did Not Check              | <ul> <li>Complete Eligible</li> </ul> | O Complete Ineligible | Incomplete   |  |

### Steps:

- 1. Analyst reviews the eligibility and completeness of each document.
  - a. The verifications made by the Verification Review Analyst for each document will be displayed. The Exception Review Analyst can make any updates to the status of the documents.
- 2. Analyst enters comments.
- 3. Analyst selects Save & Continue.

- All document statuses will default to verifications made by the Verification Review analyst.
- The System will always display the Proof of US Citizenship or US National table.

- The Verification of Existing Service table will only appear if the applicant responded that he/she has an existing service and uploaded the existing service document.
  - The applicant's response to being a member of the reserves from the Online Application will be displayed as read-only text under the Verification of Existing Service documentation (if applicable).
- The Proof of Payment History table will only appear if an applicant was a previous NHSC LRP applicant.
  - If an applicant did not upload the optional Proof of Payment History document on the online application, the analyst will be required to upload this document on the Document Review screen.
- The Disadvantaged Background/Exceptional Financial Need document will be present only if the applicant has selected yes to this question on the application and uploaded a document.
- Verification of an applicant's disadvantaged background will not affect an applicant's eligibility. Changes made by the analyst to the applicant's disadvantaged background status will be reflected on the banner.
- Substance Use Disorder (SUD) specific documents include the following:
  - Eligible Health Professional Degree (Required to be uploaded by all SUD applicants and may affect an applicant's eligibility)
- Substance Use Disorder Licensure or Certification (Optional document: Only displayed for SUD applicants if uploaded by applicant, does not affect applicants eligibility)
- Data 2000 Waiver (Optional document: Only displayed for SUD applicants if uploaded by applicant, does not affect applicants eligibility)
- Analysts can continue with the other sections of review without completing the Document Review section, but will not be able to submit the task until the Document Review section is complete.
- Comments are required if a document is made ineligible or incomplete.
- Comments are required if the analyst indicates that he/she does not recommend the applicant for award based on the credit report.
- All documents will open in a new window.
- The Entered By and Submitted Date will be shown for each document.
  - Entered By will show who (analyst or applicant) uploaded the document.
  - Submitted Date will show the date the document was uploaded.
- Analysts have the option to save for later by selecting Save
  - Selecting Save will not update the status of the section to be completed. Analysts must select Save & Continue to deem the section completed.

# Section 10b: Application Information Review

After reviewing the Documents, Exception Review analysts will review any questions which were added to the application on the Application Information page. The Application Information review page will only appear during review for application types which displayed questions on the application. If no questions were asked, this page will not display during review.

| Document Review Application Inform                                                                                  | ation Find Employment                                | Loans Review & Submit                                                                                                    | Supporting Documents |
|----------------------------------------------------------------------------------------------------|------------------------------------------------------|----------------------------------------------------------------------------------------------------|----------------------|
| opplication Information                                                                                             |                                                      |                                                                                                    |                      |
| . Do you provide substance use disorder services<br>r substance use disorder counseling) at your site               | (e.g. Buprenorphine treatment                        | Yes, Substance Abuse Counseling                                                                                                    |                      |
| Are you licensed or certified in your state to provervices? If yes, please upload your credentials in ection.       | vide substance use disorder the Supporting Documents | Yes                                                                                                    |                      |
| Do you possess a DATA 2000 waiver? If yes, pleaupporting Documents section.                                         | ase upload your waiver in the                        | No                                                                                                    |                      |
| . Will you have substance use disorder training or<br>uly 18, 2019?                                                 | certification completed by                           | Yes                                                                                                    |                      |
| . I am applying to work at a NHSC-approved site b                                                                   | ecause of the: (Check all that                       | Loan repayment incentive<br>Substance Use Disorder treatment<br>incentive<br>Opportunity to work with an<br>underserved population<br>Interest in working in an<br>underserved area<br>Opportunity to serve in a rural area<br>Location relative to my home<br>community |                      |
| ased on the answers above, and the documents<br>viewed, does this applicant meet their current<br>er requirement? * | ● Yes ○ No                                           |                                                                                                    |                      |
| ased on the answers above, do you recommend<br>ontinuing review for this applicant? *                               | ● Yes ○ No                                           |                                                                                                    |                      |
| ammanta                                                                                                    |                                                      |                                                                                                    |                      |

### Steps:

- 1. Analyst reviews the answers displayed on the Application Information review page.
- 2. Analysts confirm the Yes or No answer(s) provided during Document Review and Eligibility. Analyst will have the ability to change the previous response.
- 3. Analyst leaves a comment if necessary.

- The Application Information review page will only appear during review for application types which displayed questions on the application. (If no questions were asked, this page will not display during review)
- Answers to questions will be in read-only format. Applicant will be unable to make changes to applicant responses.
- For Substance Use Disorder (SUD) applicants analysts will be required to indicated whether an applicant meets their current tier requirement.
  - A selection of Yes indicated that the analyst reviewed the responses to the questions and documents from the previous page to determine eligibility to predefined tiering requirements.
  - A selection of No will change Tier 1 and Tier 2 applicants to Tier 3.
    - Tier 3 applicants who do not meet their requirements will see no change to the tier.
- Analyst will confirm whether the application should continue through review.
- If the analyst selects 'No' to the review question(s), the application will still continue through review.
- Review of Application Information does not affect application eligibility.
- Application can be discontinued should Exception review analyst deem necessary.

# Section 10c: Employment Verifications

After reviewing the Documents, Exception Review analysts will review the employment verifications.

| Employment Verifications         Completed Date       Site Name       Site BHW ID       Status       HPSA Type       Highest HPSA Score         01/14/2019       Tandem Health - 1278 Lafayette       0423590       Complete       Mental Health       20         National Practitioner Data Bank       Vas an adverse incident reported by the site? <ul> <li>Tandem Health - 1278 Lafayette : No</li> </ul> License <ul> <li>Browse</li> <li>Upload</li> </ul> |  |
|----------------------------------------------------------------------------------------------------|--|
| Completed Date     Site Name     Site BHW ID     Status     HPSA Type     Highest HPSA Score       01/14/2019     Tandem Health - 1278 Lafayette     0423590     Complete     Mental Health     20       National Practitioner Data Bank     Was an adverse incident reported by the site?     • Tandem Health - 1278 Lafayette : No     • Tandem Health - 1278 Lafayette : No       License                                                                     |  |
| 01/14/2019       Tandem Health - 1278 Lafayette       0423590       Complete       Mental Health       20         National Practitioner Data Bank         Was an adverse incident reported by the site?       • Tandem Health - 1278 Lafayette : No         License                                                                                                    |  |
| National Practitioner Data Bank Was an adverse incident reported by the site?  License Document Submitted Date Entered By Browse Upload                                                                                                    |  |
| Was an adverse incident reported by the site?       • Tandem Health - 1278 Lafayette : No         License       Document       Submitted Date         Entered By       Browse       Upload                                                                                                    |  |
| License Document Submitted Date Entered By Browse Upload                                                                                                    |  |
| Comments                                                                                                    |  |
| New Comments                                                                                                    |  |
|                                                                                                    |  |
| Existing Comments                                                                                                    |  |
| There are no existing comments.                                                                                                    |  |
| Carlo 8 Continue                                                                                                    |  |

## Steps:

- 1. Analyst reviews the Employment Verification Form by clicking on the Completed Date in the Employment Verification table (see screenshot on next page).
- 2. Analyst verifies if the applicant is eligible based on the NPDB report
  - a. This verification will only be displayed if the Verification Review analyst or the Site POC(s) indicated that the NPDB report had an adverse incident.
  - b. Analyst will have the option to upload the NPDB Recommendation Document to support the applicant's eligibility.
- 3. Analyst verifies whether the applicant is authorized to practice in the state where he/she works in pursuant to the licensure requirements.
  - a. This verification will only be displayed if the applicant's license state does not match the state of the employment site.
- 4. Analyst enters comments.
- 5. Analyst selects Save & Continue.

- The NPDB eligibility verification will only be displayed and required if the Verification Review analyst or the Site POC indicated that an adverse incident was reported.
- If the Verification Review analyst or Site POC indicated that no adverse incident was reported, this verification will not be displayed.
- The response of the Verification Review analyst or the Site POC in regards to the adverse incident will be displayed as read-only text.
- The NPDB report uploaded by either the Document Review and Eligibility analyst or the Site POC(s) will be displayed and linked (if applicable).
- The analyst or site POC that uploaded the NPDB report will be displayed (if applicable).
- If the Site POC ran the NPDB report within 18 months of the application deadline and indicated that there was no adverse incident reported on the Employment Verification Form, there will be no NPDB report uploaded and no additional verifications regarding the NPDB.
- The System will allow an analyst to upload the NPDB Recommendation Document to support the applicant's eligibility, if necessary.
- The Exception Review analyst will see the response to the License state/Site state eligibility verification from the Verification Review analyst, if it was required.
- Comments are required if the analyst provides the following verifications:
  - NPDB = Ineligible
  - License state/site state mismatch eligibility = Ineligible
- Comments are required for the License state/Site state mismatch verification if the Exception Review analyst changes this verification from Eligible to Ineligible.
- The HPSA score in the Employment Verification table will display the current HPSA site score in BMISS.
  - For Substance Use Disorder (SUD) applicants HPSA score is based on the policy that the highest (Primary Care or Mental Health) for a given site shall appear.
- This score can change if the highest HPSA score for the applicant's discipline changes internally.
- The analyst can view the Employment Verification Form by clicking on the Completed Date in the Employment Verification table.
- The Employment Verification Form will be read-only and show all Site POC responses.
- The analyst can identify if an applicant is serving as a PPO if one or a combination of the following verification questions are responded as listed below:
  - Is the applicant/participant an employee of the site identified above and subject to the personnel system and employment policies of that site? = No
  - Is the applicant/participant a contractor? = Yes
  - Does the applicant/participant own or have a financial interest in the site identified above? = Yes
  - Does the above identified site provide the applicant/participant with malpractice insurance, which includes tail coverage (either commercially or through the Federal Tort Claims Act)? = No
- The analyst can identify if an applicant is serving as a non-PPO if all of the following verification questions are responded as listed below:
  - Is the applicant/participant an employee of the site identified above and subject to the personnel system and employment policies of that site? = Yes
  - Is the applicant/participant a contractor? = No

- Does the applicant/participant own or have a financial interest in the site identified above? = No
- Does the above identified site provide the applicant/participant with malpractice insurance, which includes tail coverage (either commercially or through the Federal Tort Claims Act)? = Yes
- Analyst can click on the site name in the Employment Verification Form to be directed to the Site Profile in BMISS.
- Analysts have the option to save for later by selecting Save.
- Selecting Save will not update the status of the section to be completed. Analysts must select Save & Continue to deem the section completed.

# Section 10d: Loan Verifications

After reviewing the employment verifications, the Exception Review analyst will review the loan verifications.

## **Electronic Loan Steps:**

- 1. Analyst review loans verified by the Under Verification analyst.
- 2. Analyst selects a loan from the Electronic loan table by clicking on the Servicer Lender name.
- 3. System directs analyst to the loan details page for the loan selected (see screenshot on next page).
- 4. Analyst determines if manual verification is needed or returns to the Loan Summary page.
- 5. If manual verification is required, analyst answers "Yes" to "Does this loan require a manual review?"
- 6. Analyst verifies the loan information.
- 7. Analyst enters comment.
- 8. Analyst selects Submit.
- 9. System re-directs analyst to the Loan Summary page.
- 10. If no manual verification is required or if manual verification is complete the analyst will then deem loan "Eligible" for award by checking the box next to each "Qualified" loan on the Loan Summary page.
- 11. Analyst repeats steps 1-10 for each electronic loan submitted.
- 12. Analyst enters comments.
- 13. Analyst selects Save & Continue.
|                                                                                                    | or more of the Electro                                       | onic loan's Current Balance As of                                    | Date is greater th       | nan 30 days fror | n application subm | ission date.  |          |                 |
|----------------------------------------------------------------------------------------------------|--------------------------------------------------------------|----------------------------------------------------------------------|--------------------------|------------------|--------------------|---------------|----------|-----------------|
| Docu                                                                                                    | iment Review                                                 | Application Information                                              | Employment               | Loans            | Review & Subn      | nit           | Support  | rting Documents |
| lect                                                                                                    | ronically Retrieved                                          | Loans from U.S. Department                                           | of Education             | Verified         | Verified Interest  | Original Loan | Status   | Add Loan        |
|                                                                                                    |                                                              |                                                                      | Balance                  | Amount           | Rate               | Date          |          | Ву              |
| ✓                                                                                                    | DEPT OF<br>ED/NAVIENT                                        | DIRECT STAFFORD<br>UNSUBSIDIZED                                      | \$4,497.00               | \$4,497.00       | 5.840%             | 05/18/2016    | Eligible | system          |
| ✓                                                                                                    | DEPT OF<br>ED/NAVIENT                                        | DIRECT STAFFORD<br>UNSUBSIDIZED                                      | \$12,054.00              | \$12,054.00      | 5.840%             | 07/07/2015    | Eligible | system          |
| ✓                                                                                                    | DEPT OF<br>ED/NAVIENT                                        | DIRECT STAFFORD<br>UNSUBSIDIZED                                      | \$8,584.00               | \$8,584.00       | 6.210%             | 01/30/2015    | Eligible | system          |
|                                                                                                    | DEPT OF                                                      | DIRECT STAFFORD<br>UNSUBSIDIZED                                      | \$21,659.00              | \$21,659.00      | 5.410%             | 05/29/2014    | Eligible | system          |
| ✓                                                                                                    | ED/NAVIENT                                                   |                                                                      |                          | \$5,864,00       | 6.800%             | 11/13/2012    | Eligible | system          |
| <ul><li>✓</li></ul>                                                                                                    | ED/NAVIENT<br>DEPT OF<br>ED/NAVIENT                          | DIRECT STAFFORD<br>UNSUBSIDIZED                                      | \$5,864.00               | 00,001.00        |                    |               |          |                 |
| <ul> <li></li> <li></li></ul> | ED/NAVIENT<br>DEPT OF<br>ED/NAVIENT<br>DEPT OF<br>ED/NAVIENT | DIRECT STAFFORD<br>UNSUBSIDIZED<br>DIRECT CONSOLIDATED<br>SUBSIDIZED | \$5,864.00<br>\$3,343.00 | \$3,343.00       | 1.510%             | 07/13/2012    | Eligible | system          |

#### Manual Loan Steps:

- 1. Analyst review loans verified by the Under Verification analyst.
- 2. Analyst selects a loan from the Loan table by clicking on the Servicer Lender name.
- 3. System directs analyst to the loan details page for the loan selected (see screenshot on next page).
- 4. Analyst verifies the loan information.
- 5. Analyst enters comments.
- 6. Analyst selects Submit.
- 7. System re-directs analyst to the Loan Summary page.
- 8. Analyst repeats steps 1-7 for each loan submitted.
- 9. Analyst will have the option to add a new loan if necessary
- 10. Analyst enters comments.
- 11. Analyst selects Save & Continue.

| Document Review        | Application        | Information     | Employment        | Loans Re               | view & Submit      |          | Supporting Documents |
|------------------------|--------------------|-----------------|-------------------|------------------------|--------------------|----------|----------------------|
| here are no electronio | c loans available. |                 |                   |                        |                    |          | Add Loan             |
| Total Qualified DoE    | D Loan Amount      |                 | \$0.00            |                        |                    |          |                      |
| Total Verified DoED    | ) Loan Amount      |                 | \$0.00            |                        |                    |          |                      |
| Ianually Added L       | oans               |                 |                   |                        |                    |          |                      |
| Servicer               | Account Number     | Current Balance | e Verified Amount | Verified Interest Rate | Original Loan Date | Status   | Verified By          |
| First Mark Services    | 002329692-15       | \$763.00        | \$1,000.00        | 4.000%                 | 05/25/2007         | Eligible | hrsa_zeshawn_uddin   |
| FedLoan Servicing      | 11-1884521998      | \$6,304.00      | \$2,000.00        | 3.000%                 | 01/22/2019         | Eligible | hrsa_zeshawn_uddin   |
| FedLoan Servicing      | 10-1884521998      | \$3,837.00      | \$1,000.00        | 3.000%                 | 09/04/2018         | Eligible | hrsa_zeshawn_uddin   |
| FedLoan Servicing      | 9-1884521998       | \$13,808.00     | \$13,000.00       | 3.000%                 | 06/09/2017         | Eligible | hrsa_zeshawn_uddin   |
| FedLoan Servicing      | 8-1884521998       | \$4,455.00      | \$4,000.00        | 3.000%                 | 08/09/2016         | Eligible | hrsa_zeshawn_uddin   |
| FedLoan Servicing      | 7-1884521998       | \$3,205.00      | \$2,000.00        | 3.000%                 | 05/03/2016         | Eligible | hrsa_zeshawn_uddin   |
| FedLoan Servicing      | 6-1884521998       | \$17,295.00     | \$2,000.00        | 3.000%                 | 08/11/2015         | Eligible | hrsa_zeshawn_uddin   |
| FedLoan Servicing      | 4-1884521998       | \$48,370.76     | \$30,000.00       | 3.000%                 | 06/05/2015         | Eligible | hrsa_zeshawn_uddin   |
| FedLoan Servicing      | 5-1884521998       | \$33,724.24     | \$30,000.00       | 3.000%                 | 06/05/2015         | Eligible | hrsa_zeshawn_uddin   |
| Total Eligible Manu    | al Loans Amount    |                 | \$131,762.00      |                        |                    |          |                      |
| Total Verified Manu    | al Loans Amount    |                 | \$85,000.00       |                        |                    |          |                      |
| All Loans Totals       |                    |                 |                   |                        |                    |          |                      |
| Total Pre-verified L   | oan Amount         |                 | \$131,762.00      |                        |                    |          |                      |
| Total Verified Loan    | Amount             |                 | \$85,000.00       |                        |                    |          |                      |
| Award Amount           |                    |                 | \$75,000.00       |                        |                    |          |                      |

- The electronic loan table will include the following information:
  - Servicer Lender name
  - o Loan Type
  - o Current Balance
  - $\circ \quad \text{Verified Amount} \\$
  - $\circ \quad \text{Verified Interest Rate} \\$
  - o Original Loan Date
  - o Status
  - Verified By
- The following are possible electronic loan statuses:
  - $\circ$  Qualified
  - o Eligible
  - o Ineligible
- Electronic loan statues will default to "Qualified" or "Ineligible" based on loan status.
- The electronic loan statuses with an asterisk (\*) are identified as having been defaulted in the past.

- Electronic loans are by default verified by "system".
- The Verified by column will only be updated with an analysts name once the loan has been manually verified on the Loan Details page.
- An alert will be present at the top of the Loan Summary page when an application has one or more electronic loans with an "As of Date" greater than 30 days from the applications submission date.
- An alert will be present at the top of the Loan Summary page when the application's Total Preverified Loan Amount is below the maximum award amount for their contract type.
- An alert will be present at the top of the Loan Summary page when an application has one or more electronic loans that had previously been in default.
- The manual loan table will include the following information:
  - Servicer Lender name
  - Account Number
  - Current Balance
  - Verified Amount
  - Verified Interest Rate
  - Original Loan Date
  - o Status
  - Verified By
  - o Incomplete
- Manual loan statuses will default to "Not Reviewed."
- The following are possible manual loan statuses:
  - Not Reviewed
  - o Eligible
  - o Ineligible
- The Current Balance column will list the current loan balance retrieved electronically or manually entered by the applicant on the application.
- The Verified Balance column will be blank until the loan has been manually verified by an analyst or when an electronic loan is selected to be "Eligible".
  - If the Status is ineligible or incomplete the Verified Amount will display "\$0.00" for manually entered loans
- The Verified Interest Rate column will be blank until the loan has been manually verified by analyst or when an electronic loan is selected to be "Eligible".
  - If the Status is ineligible or incomplete the Verified Interest Rate will display "0.000%" for manually entered loans
- The Total Pre-verified Loan Amount will display the sum of the Total Qualified DoED Loan Amount and the Total Eligible Manual Loans Amount submitted on the application.
- The Total Verified Loan Amount will reflect the total sum of verified DoED and manual loan amounts and will be updated as the analyst reviews each loan.
- The Award Amount will reflect the total award calculated based on the verified loans and application type upon submitting the loan page.
  - The Award Amount will vary depending on the application type
- Analysts will be required to verify the completion of each document for each manual loan submitted.

- Please note that the completion of the documents will not determine the overall completeness of loan information.
- The documents uploaded for each loan will be linked on the loan details page.
- If an analyst adds a new loan, the documents displayed on the loan details page will need to be verified for completion.
- If an analyst uploads a loan document from the Application Profile, the document will be displayed on the loan details page.
  - Completion for this document will not be required
- All loan information electronically retrieved or manually entered by the applicant will be displayed in read-only text.
- For all federal PLUS loans an additional question and corresponding answer will be present on the loans details page.
- If the analyst indicates an electronic loan requires manual verification, the analyst will be required to enter the following information:
  - Verified Current Balance
  - Verified Interest Rate
  - Verified By
  - Verification Date
- For manually entered loans, if an analyst indicates "Yes" to all loan information being complete, the analyst will be required to verify if the loan is eligible.
- For manually entered loans, if the analyst indicates "Yes" to the loan being eligible for repayment, the analyst will be required to enter the following information:
  - Verified Current Balance
  - Verified Interest Rate
  - Verified By
  - Verification Date
- For both electronic and manual loans the Verification date cannot be in the future.
- If the analyst verifies that the manually entered loan information is not complete, the loan will be deemed incomplete.
- If the analyst verifies that the manually entered loan information is not eligible, the loan will be deemed ineligible.
- Electronic loans can only be deemed eligible using the check boxes on the Loan Summary page.
- Comments are required if a manually entered loan is deemed ineligible or incomplete.
- The applicant will be deemed ineligible or incomplete and the task will be terminated upon submission if there are no eligible or complete loans.
- Analysts have the option to save for later by selecting Save on the Loan Summary Page and Loan Details Page. Selecting Save will not update the status of the section or loan to be completed. Analysts must select Save & Continue to deem the section or loan complete.

# Section 10e: Review & Submit

When an analyst has completed review for an application, he/she will need to submit the task from the Review & Submit screen.

| Document Review - Eligible                                                                                                    |                                      |                   |
|----------------------------------------------------------------------------------------------------|--------------------------------------|-------------------|
| General Supporting Documents                                                                                                    |                                      |                   |
| Document Type                                                                                                    | Document Name                        | Status            |
| Eligible Health Professional Degree                                                                                                    | webster degree_0001.pdf              | Complete Eligible |
| Proof of U.S. Citizenship or U.S. National                                                                                                    | birth certificate_0001.pdf           | Complete Eligible |
| Verification of Disadvantaged Background/Exceptional Financial Need                                                                                                    | verification background.pdf          |                   |
| Substance Use Disorder Licensure or Certification                                                                                                    | sc asoc alcohol licencs cac 0001 pdf |                   |
| Credit Report                                                                                                    | AA Test Document.pdf                 | Complete Eligible |
| Credit Report<br>Deemed Eligible by hrsa_zeshawn_uddin on 02/27/2019 04:24:36 PM EST.<br>View Comments                                                                                                    | AA_Test_Document.pdf                 | Complete Eligible |
| Credit Report Deemed Eligible by hrsa_zeshawn_uddin on 02/27/2019 04:24:36 PM EST. View Comments Application Information Verification - Eligible                                                                                                    | AA_Test_Document.pdf                 | Complete Eligible |
| Credit Report Deemed Eligible by hrsa_zeshawn_uddin on 02/27/2019 04:24:36 PM EST. View Comments Application Information Verification - Eligible Employment Verification - Eligible                                                                                                    | AA_Test_Document.pdf                 | Complete Eligible |
| Credit Report Deemed Eligible by hrsa_zeshawn_uddin on 02/27/2019 04:24:36 PM EST. View Comments  Application Information Verification - Eligible  Employment Verification - Eligible Loan Verifications - Eligible                                                                                                    | AA_Test_Document.pdf                 | Complete Eligible |
| Credit Report Deemed Eligible by hrsa_zeshawn_uddin on 02/27/2019 04:24:36 PM EST. View Comments  Application Information Verification - Eligible  Employment Verification - Eligible Loan Verifications - Eligible verall Application Status                                                                                          | AA_Test_Document.pdf                 | Complete Eligible |
| Credit Report Deemed Eligible by hrsa_zeshawn_uddin on 02/27/2019 04:24:36 PM EST. View Comments  Application Information Verification - Eligible  Employment Verification - Eligible Loan Verifications - Eligible verall Application Status verall Status: Eligible                                                                  | AA_Test_Document.pdf                 | Complete Eligible |
| Credit Report Deemed Eligible by hrsa_zeshawn_uddin on 02/27/2019 04:24:36 PM EST. View Comments  Application Information Verification - Eligible Employment Verification - Eligible Loan Verifications - Eligible verall Application Status verall Status: Eligible pplication status upon submission: Eligible For COI               | AA_Test_Document.pdf                 | Complete Eligible |
| Credit Report Deemed Eligible by hrsa_zeshawn_uddin on 02/27/2019 04:24:36 PM EST. View Comments  Application Information Verification - Eligible Employment Verification - Eligible Employment Verification - Eligible Verall Application Status verall Status: Eligible pplication status upon submission: Eligible For COI comments | AA_Test_Document.pdf                 | Complete Eligible |
| Credit Report Deemed Eligible by hrsa_zeshawn_uddin on 02/27/2019 04:24:36 PM EST. View Comments  Application Information Verification - Eligible Employment Verification - Eligible Loan Verifications - Eligible verall Application Status verall Status: Eligible pplication status upon submission: Eligible For COI omments       | AA_Test_Document.pdf                 | Complete Eligible |

## Steps:

- 1. Analyst reviews the information he/she has verified.
- 2. Analyst enters comments.
- 3. Analyst selects Submit.

- The most recent status of each section will be displayed next to the section name.
- Each section is expandable/collapsible.
- Analyst can click on any document in the Document Review section and the document will open in a new window.

- The most recent status the analyst gave for each document will be displayed in the Document Review table.
- Analyst can click on the Completed Date in the Employment Verification table to view the Employment Verification.
- Analyst can click on any of the loans to view the verified loan detail information.
- The most recent status of the section, most recent analyst who reviewed the section, and most recent date and time that the section was reviewed will be displayed in each section.
- Analysts can select View Comments to see all comments entered for each section.
- The overall status of the application will be displayed at the bottom of the page.
- The application status upon submission of the task will be displayed at the bottom of the page.
- Comments are required to submit the task.
- The task will be deemed ineligible or incomplete and will be terminated from the task list upon submission if at least one of the following is true:
  - Any document is deemed ineligible or incomplete
  - Credit report is not recommended
  - NPDB report was deemed ineligible
  - o License state/site state mismatch is deemed ineligible
  - All loans are ineligible or incomplete
- If the applicant is eligible upon submission of the task, the task will become Eligible for COI and will be removed from the task list.
- If the applicant is deemed ineligible or incomplete, the applicant will become available on the Recommence tab of Review Planning.

# Section 11: Step 3.B – Quality Review

After a task is submitted from Verification Review and has a reason to be sent to Exception Review, the task will become available in the task dashboard for the third step of review: Quality Review.

| Application Review > NHSC<br>LRP | Quality<br>Review | Miller, Trisha; App ID 451731; 3 Year Full-Time (Substance Use Disorder Workforce); SUD; HPSA 20:20;<br>DAB-Yes; Rank 7 | Unassigned | View | Run |  |
|----------------------------------|-------------------|----------------------------------------------------------------------------------------------------|------------|------|-----|--|
|                                  |                   |                                                                                                    |            |      |     |  |

### Steps:

- 1. Analyst navigates to the task dashboard by clicking on the Task Dashboard button from any BMISS page.
- 2. Analyst will see the tasks associated with his/her role.
- 3. Analyst will select Run to pick up a task and start review for the task.

- The Process Name will show: Application Review > NHSC LRP.
- The Task Name will show the step of review:

- o Quality Review
- The Task Description will show the following information for Base and NP:
  - Applicant Name (Last Name, First Name)
  - o Application ID
  - Application Type
  - o Discipline
  - HPSA (locked HPSA Score : highest HPSA score)
  - DAB (Yes/No)
- The Owner will show Unassigned until it is run by an analyst.
- Analyst can select View to see a read-only version of the verifications made for the application.
- Using the View functionality is role-based.

## Section 11a: Document Review Verifications

Once an analyst picks up a task at Quality Review (Step 3.B of review), they will be directed to the first section of review: Document Review.

| neral Supporting Documents                                                                         |                         |                                       |                       |              |  |
|----------------------------------------------------------------------------------------------------|-------------------------|---------------------------------------|-----------------------|--------------|--|
| ligible Health Professional Degree                                                                 |                         |                                       |                       |              |  |
| Submitted Date           vebster degree_0001.pdf         02/12/2019                                | Entered By<br>Applicant |                                       |                       |              |  |
| /hat is the status of the Eligible Health rofessional Degree?                                      | O Did Not Check         | <ul> <li>Complete Eligible</li> </ul> | ○ Complete Ineligible | ○ Incomplete |  |
| roof of U.S. Citizenship or U.S. Nationa                                                           | I                       |                                       |                       |              |  |
| ocument Submitted Date<br>irth certificate_0001.pdf 02/12/2019                                     | Entered By<br>Applicant |                                       |                       |              |  |
| /hat is the status of the Proof of U.S.<br>itizenship or U.S. National?                            | O Did Not Check         | <ul> <li>Complete Eligible</li> </ul> | O Complete Ineligible | O Incomplete |  |
| erification of Disadvantaged Backgrou                                                              | nd/Exceptional Fir      | nancial Need                          |                       |              |  |
| ocument Submitted Date<br>erification background.pdf 02/11/2019                                    | Entered By<br>Applicant |                                       |                       |              |  |
| /hat is the status of the Verification of<br>isadvantaged Background/Exceptional<br>inancial Need? | O Did Not Check         | <ul> <li>Complete Eligible</li> </ul> | ○ Complete Ineligible | ○ Incomplete |  |

Steps:

- 1. Analyst reviews the eligibility and completeness of each document
  - a. The verifications made by the Verification Review Analyst for each document will be displayed. The Exception Review Analyst can make any updates to the status of the documents
- 2. Analyst enters comments
- 3. Analyst selects Save & Continue

- All document statuses will default to the verifications made by the Verification Review analyst.
- The System will always display the Proof of US Citizenship or US National document table.
- The Verification of Existing Service document table will only appear if the applicant responded that he/she has an existing service and uploaded the existing service document.
  - The applicant's response to being a member of the reserves from the Online Application will be displayed in read-only text under the Verification of Existing Service documentation section (if applicable).
- The Proof of Payment History table will only appear if an applicant was a previous NHSC LRP applicant.
  - If an applicant did not upload the option Proof of Payment History document on the online application, the analyst will be required to upload this document on the Document Review screen.
- The Disadvantaged Background/Exceptional Financial Need document will be present only if the applicant has selected yes to this question on the application and uploaded a document.
- Verification of an applicant's disadvantaged background will not affect an applicant's eligibility. Changes made by the analyst to the applicant's disadvantaged background status will be reflected on the banner.
- Substance Use Disorder (SUD) specific documents include the following:
  - Eligible Health Professional Degree (Required to be uploaded by all SUD applicants and may affect an applicant's eligibility)
- Substance Use Disorder Licensure or Certification (Optional document: Only displayed for SUD applicants if uploaded by applicant, does not affect applicants eligibility)
- Data 2000 Waiver (Optional document: Only displayed for SUD applicants if uploaded by applicant, does not affect applicants eligibility)
- Analysts can continue with the other sections of review without completing the Document Review section, but will not be able to submit the task until the Document Review section is complete.
- Comments are required if a document is made ineligible or incomplete.
- Comments are required if the analyst indicates that he/she does not recommend the applicant for award based on the credit report.
- All documents will open in a new window.
- The Entered By and Submitted Date will be displayed for each document.
  - $\circ$  Entered By will show who (applicant or analyst) uploaded the document.
  - $\circ$   $\;$  Submitted Date will show the date the document was uploaded

- Analysts have the option to save for later by selecting Save.
- Selecting Save will not update the status of the section to be completed. Analysts must select Save & Continue to deem the section completed.

# Section 11b: Application Information Review

After reviewing the Documents, Quality Review analysts will review any questions which were added to the application on the Application Information page. The Application Information review page will only appear during review for application types which displayed questions on the application. If no questions were asked, this page will not display during review.

| Document Review Application Information Employment                                                                                                    | t 🌓 Loans 🌓 Review & Submit                           | Supporting Documents |
|----------------------------------------------------------------------------------------------------|-------------------------------------------------------|----------------------|
| Application Information                                                                                                    |                                                       |                      |
| 1. Do you provide substance use disorder services (e.g. Buprenorphine treatmor substance use disorder counseling) at your site?                                                              | nent Yes, Substance Abuse Counseling                  |                      |
| <ol><li>Are you licensed or certified in your state to provide substance use disorde<br/>services? If yes, please upload your credentials in the Supporting Documents<br/>section.</li></ol> | er Yes                                                |                      |
| 3. Do you possess a DATA 2000 waiver? If yes, please upload your waiver in t<br>Supporting Documents section.                                                                                | he No                                                 |                      |
| 4. Will you have substance use disorder training or certification completed by<br>July 18, 2019?                                                                                             | Yes                                                   |                      |
| 5. I am applying to work at a NHSC-approved site because of the: (Check all th apply)                                                                                                    | at Loan repayment incentive                           |                      |
|                                                                                                    | Substance Use Disorder treatment<br>incentive         |                      |
|                                                                                                    | Opportunity to work with an<br>underserved population |                      |
|                                                                                                    | Interest in working in an<br>underserved area         |                      |
|                                                                                                    | Opportunity to serve in a rural area                  |                      |
|                                                                                                    | Location relative to my home<br>community             |                      |
| Based on the answers above, and the documents  • Yes O No reviewed, does this applicant meet their current tier requirement? *                                                               |                                                       |                      |
| Based on the answers above, do you recommend  • Yes O No continuing review for this applicant? *                                                                                             |                                                       |                      |
| Comments                                                                                                    |                                                       |                      |
| New Comments                                                                                                    |                                                       |                      |

## Steps:

1. Analyst reviews the answers displayed on the Application Information review page.

- 2. Analysts confirm the Yes or No answer provided during Verification Review. Analyst will have the ability to change the previous response.
- 3. Analyst leaves a comment if necessary.

- The Application Information review page will only appear during review for application types which displayed questions on the application. (If no questions were asked, this page will not display during review)
- Answers to questions will be in read-only format. Applicant will be unable to make changes to applicant responses.
- For Substance Use Disorder (SUD) applicants analysts will be required to indicated whether an applicant meets their current tier requirement.
  - A selection of Yes indicated that the analyst reviewed the responses to the questions and documents from the previous page to determine eligibility to predefined tiering requirements.
  - A selection of No will change Tier 1 and Tier 2 applicants to Tier 3.
    - Tier 3 applicants who do not meet their requirements will see no change to the tier.
- Analyst will confirm whether the application should continue through review.
- If the analyst selects 'No' to the review question, the application will be marked to go to 'COI'.
- Review question does not affect application eligibility.
- Application can be discontinued should Quality review analyst deem necessary.

# Section 11c: Employment Verifications

| After reviewing the Documents, | Quality Review anal | ysts will review th | e employment verifications. |
|--------------------------------|---------------------|---------------------|-----------------------------|
|                                |                     |                     |                             |

| Document Review           | Application Information        | Employment 📗 L | .oans 🌓 Re    | view & Submit           | Supporting Documents |
|---------------------------|--------------------------------|----------------|---------------|-------------------------|----------------------|
| Employment Verifica       | ations                         |                |               |                         |                      |
| Completed Date            | Site Name                      | Site BHW ID    | Status        | HPSA Type               | Highest HPSA Score   |
| 01/14/2019                | Tandem Health - 1278 Lafayette | 0423590        | Complete      | Mental Health           | 20                   |
| National Practition       | er Data Bank                   |                |               |                         |                      |
| Was an adverse incider    | t reported by the site?        |                | Tandem Health | n - 1278 Lafayette : No |                      |
| License                   |                                |                |               |                         |                      |
| Document                  | Submitted Date Entered By      |                |               |                         |                      |
|                           | Browse                         | . Upload       |               |                         |                      |
| Comments                  |                                |                |               |                         |                      |
| New Comments              |                                |                |               |                         |                      |
|                           |                                |                |               |                         |                      |
|                           |                                |                |               |                         |                      |
| Existing Comments         |                                |                |               |                         |                      |
| There are no existing con | nments.                        |                |               |                         |                      |
|                           |                                |                |               |                         |                      |

Steps:

- 1. Analyst reviews the Employment Verification Form by clicking on the Completed Date in the Employment Verification table (see screenshot on next page).
- 2. Analyst verifies whether the applicant is eligible based on the NPDB report.
  - a. This verification will only be displayed if the Verification Review analyst or the Site POC(s) indicated that the NPDB report listed an adverse incident.
- 3. Analyst verifies if the applicant is authorized to practice in the state of his/her place of employment in pursuant to the licensure requirements.
  - a. This verification will only be displayed if the applicant's license state does not match the site of employment state.
- 4. Analyst enters comments.
- 5. Analyst selects Save & Continue.

- The NPDB eligibility verification will only be displayed and required if the Verification Review analyst or the Site POC indicated that an adverse incident was reported. If the Verification Review analyst or Site POC indicated that no adverse incident was reported, this verification will not be displayed.
- The response of the Verification Review analyst or the Site POC in regards to the adverse incident will be displayed as read-only text.
- The NPDB report uploaded by either the Document Review and Eligibility analyst or the Site POC(s) will be displayed and linked (if available).
- The person or site POC that uploaded the NPDB report will be displayed (if applicable).
- If the Site POC ran the NPDB report within 18 months of the application deadline and indicated that no adverse incident was reported on the Employment Verification Form, there will be no NPDB report uploaded and no additional verifications regarding the NPDB.
- The Exception Review analyst will see the response to the License state/Site state eligibility verification from the Verification Review analyst, if it was required.
- Comments are required if the analyst provides the following verifications:
  - NPDB = Ineligible
  - License state/site state mismatch eligibility = Ineligible
    - Comments will only be required for the License state/Site state mismatch verification if the Exception Review analyst changes this verification from Eligible to Ineligible.
- The HPSA score in the Employment Verification table will display the current HPSA site score in BMISS.
  - This score can change if the highest HPSA score for the applicant's discipline changes internally.
  - For Substance Use Disorder (SUD) applicants HPSA score is based on the policy that the highest (Primary Care or Mental Health) for a given site shall appear.
- The analyst can view the Employment Verification Form by clicking on the Completed Date from the Employment Verification table.
- The Employment Verification Form will display read-only text and show all of the Site POC responses.
- The analyst can identify if an applicant is serving as a PPO if one or a combination of the following verification responses are as listed below:
  - Is the applicant/participant an employee of the site identified above and subject to the personnel system and employment policies of that site? = No
  - Is the applicant/participant a contractor? = Yes
  - Does the applicant/participant own or have a financial interest in the site identified above? = Yes
  - Does the above identified site provide the applicant/participant with malpractice insurance, which includes tail coverage (either commercially or through the Federal Tort Claims Act)? = No
- The analyst can identify if an applicant is serving as a non-PPO if all of the following verification responses are as listed below:
  - Is the applicant/participant an employee of the site identified above and subject to the personnel system and employment policies of that site? = Yes

- Is the applicant/participant a contractor? = No
- Does the applicant/participant own or have a financial interest in the site identified above? = No
- Does the above identified site provide the applicant/participant with malpractice insurance, which includes tail coverage (either commercially or through the Federal Tort Claims Act)? = Yes
- Analyst can click on the site name in the Employment Verification Form to be directed to the Site Profile in BMISS.
- Analysts have the option to save for later by selecting Save.
  - Selecting Save will not update the status of the section to be completed. Analysts must select Save & Continue to deem the section completed.

# Section 11d: Loan Verifications

After reviewing the employment verifications, the Quality Review analyst will review the loan verifications.

## **Electronic Loan Steps:**

- 1. Analyst review loans verified by the Under Verification analyst.
- 2. Analyst selects a loan from the Electronic loan table by clicking on the Servicer Lender name.
- 3. System directs analyst to the loan details page for the loan selected (see screenshot on next page).
- 4. Analyst determines if manual verification is needed or returns to the Loan Summary page.
- 5. If manual verification is required, analyst answers "Yes" to "Does this loan require a manual review?"
- 6. Analyst verifies the loan information.
- 7. Analyst enters comment.
- 8. Analyst selects Submit.
- 9. System re-directs analyst to the Loan Summary page.
- 10. If no manual verification is required or if manual verification is complete the analyst will then deem loan "Eligible" for award by checking the box next to each "Qualified" loan on the Loan Summary page.
- 11. Analyst repeats steps 1-10 for each electronic loan submitted.
- 12. Analyst enters comments.
- 13. Analyst selects Save & Continue.

|                     | or more of the Electro              | nic loan's Current Balance As of  | Date is greater th | nan 30 days fror   | n application submi       | ssion date.           |          |                |
|---------------------|-------------------------------------|-----------------------------------|--------------------|--------------------|---------------------------|-----------------------|----------|----------------|
| )ocu                | iment Review                        | Application Information           | Employment         | Loans              | Review & Subn             | nit                   | Suppor   | ting Documents |
| lecti               | ronically Retrieved I               | Loans from U.S. Department        | of Education       |                    |                           |                       |          | Add Loan       |
|                     | Servicer                            | Loan Type                         | Current<br>Balance | Verified<br>Amount | Verified Interest<br>Rate | Original Loan<br>Date | Status   | Verified<br>By |
| ✓                   | DEPT OF<br>ED/NAVIENT               | DIRECT STAFFORD<br>UNSUBSIDIZED   | \$4,497.00         | \$4,497.00         | 5.840%                    | 05/18/2016            | Eligible | system         |
| ✓                   | DEPT OF<br>ED/NAVIENT               | DIRECT STAFFORD<br>UNSUBSIDIZED   | \$12,054.00        | \$12,054.00        | 5.840%                    | 07/07/2015            | Eligible | system         |
| ✓                   | DEPT OF<br>ED/NAVIENT               | DIRECT STAFFORD<br>UNSUBSIDIZED   | \$8,584.00         | \$8,584.00         | 6.210%                    | 01/30/2015            | Eligible | system         |
| ✓                   | DEPT OF<br>ED/NAVIENT               | DIRECT STAFFORD<br>UNSUBSIDIZED   | \$21,659.00        | \$21,659.00        | 5.410%                    | 05/29/2014            | Eligible | system         |
|                     | DEPT OF                             | DIRECT STAFFORD                   | \$5,864.00         | \$5,864.00         | 6.800%                    | 11/13/2012            | Eligible | system         |
| ✓                   | ED/NAVIENT                          |                                   |                    |                    |                           | 07/40/0040            | Eligible | system         |
| <ul><li>✓</li></ul> | ED/NAVIENT<br>DEPT OF<br>ED/NAVIENT | DIRECT CONSOLIDATED<br>SUBSIDIZED | \$3,343.00         | \$3,343.00         | 1.510%                    | 0//13/2012            | Ligible  | System         |

#### Manual Loan Steps:

- 1. Analyst review loans verified by the Under Verification analyst.
- 2. Analyst selects a loan from the Loan table by clicking on the Servicer Lender name.
- 3. System directs analyst to the loan details page for the loan selected (see screenshot on next page).
- 4. Analyst verifies the loan information.
- 5. Analyst enters comments.
- 6. Analyst selects Submit.
- 7. System re-directs analyst to the Loan Summary page.
- 8. Analyst repeats steps 1-7 for each loan submitted.
- 9. Analyst will have the option to add a new loan if necessary
- 10. Analyst enters comments
- 11. Analyst selects Save & Continue

| ocument Review         | Application        | Information     | Employment      | Loans Re               | view & Submit      |          | Supporting Documents |
|------------------------|--------------------|-----------------|-----------------|------------------------|--------------------|----------|----------------------|
| here are no electronio | c loans available. |                 |                 |                        |                    |          | Add Loan             |
| Total Qualified DoE    | D Loan Amount      |                 | \$0.00          |                        |                    |          |                      |
| Total Verified DoED    | ) Loan Amount      |                 | \$0.00          |                        |                    |          |                      |
| Ianually Added L       | oans               |                 |                 |                        |                    |          |                      |
| Servicer               | Account Number     | Current Balance | Verified Amount | Verified Interest Rate | Original Loan Date | Status   | Verified By          |
| First Mark Services    | 002329692-15       | \$763.00        | \$1,000.00      | 4.000%                 | 05/25/2007         | Eligible | hrsa_zeshawn_uddin   |
| edLoan Servicing       | 11-1884521998      | \$6,304.00      | \$2,000.00      | 3.000%                 | 01/22/2019         | Eligible | hrsa_zeshawn_uddin   |
| edLoan Servicing       | 10-1884521998      | \$3,837.00      | \$1,000.00      | 3.000%                 | 09/04/2018         | Eligible | hrsa_zeshawn_uddin   |
| edLoan Servicing       | 9-1884521998       | \$13,808.00     | \$13,000.00     | 3.000%                 | 06/09/2017         | Eligible | hrsa_zeshawn_uddin   |
| FedLoan Servicing      | 8-1884521998       | \$4,455.00      | \$4,000.00      | 3.000%                 | 08/09/2016         | Eligible | hrsa_zeshawn_uddin   |
| FedLoan Servicing      | 7-1884521998       | \$3,205.00      | \$2,000.00      | 3.000%                 | 05/03/2016         | Eligible | hrsa_zeshawn_uddin   |
| FedLoan Servicing      | 6-1884521998       | \$17,295.00     | \$2,000.00      | 3.000%                 | 08/11/2015         | Eligible | hrsa_zeshawn_uddin   |
| FedLoan Servicing      | 4-1884521998       | \$48,370.76     | \$30,000.00     | 3.000%                 | 06/05/2015         | Eligible | hrsa_zeshawn_uddin   |
| FedLoan Servicing      | 5-1884521998       | \$33,724.24     | \$30,000.00     | 3.000%                 | 06/05/2015         | Eligible | hrsa_zeshawn_uddin   |
| Total Eligible Manu    | al Loans Amount    |                 | \$131,762.00    |                        |                    |          |                      |
| Total Verified Manu    | al Loans Amount    |                 | \$85,000.00     |                        |                    |          |                      |
| All Loans Totals       |                    |                 |                 |                        |                    |          |                      |
| Total Pre-verified L   | oan Amount         | \$1             | 31,762.00       |                        |                    |          |                      |
| Total Verified Loan    | Amount             | \$8             | 5,000.00        |                        |                    |          |                      |
| Award Amount           |                    | \$7             | 5,000.00        |                        |                    |          |                      |

- The electronic loan table will include the following information:
  - Servicer Lender name
  - o Loan Type
  - o Current Balance
  - $\circ \quad \text{Verified Amount} \\$
  - Verified Interest Rate
  - o Original Loan Date
  - o Status
  - o Verified By
  - o Ineligible
- The following are possible electronic loan statuses:
  - o Qualified
  - o Eligible
- Electronic loan statues will default to "Qualified" or "Ineligible" based on loan status.
- The electronic loan statuses with an asterisk (\*) are identified as having been defaulted in the past.

- Electronic loans are by default verified by "system".
- The Verified by column will only be updated with an analysts name once the loan has been manually verified on the Loan Details page.
- An alert will be present at the top of the Loan Summary page when an application has one or more electronic loans with an "As of Date" greater than 30 days from the applications submission date.
- An alert will be present at the top of the Loan Summary page when the application's Total Preverified Loan Amount is below the maximum award amount for their contract type.
- An alert will be present at the top of the Loan Summary page when an application has one or more electronic loans that had previously been in default.
- The manual loan table will include the following information:
  - Servicer Lender name
  - Account Number
  - Current Balance
  - Verified Amount
  - Verified Interest Rate
  - Original Loan Date
  - o Status
  - Verified By
- The following are possible manual loan statuses:
  - $\circ$  Not Reviewed
  - o Eligible
  - o Ineligible
  - o Incomplete
- Manual loan statuses will default to "Not Reviewed."
- The Current Balance column will list the current loan balance retrieved electronically or manually entered by the applicant on the application.
- The Verified Amount column will be blank until the loan has been manually verified by an analyst or when an electronic loan is selected to be "Eligible".
  - If the Status is ineligible or incomplete the Verified Amount will display "\$0.00" for manually entered loans
- The Verified Interest Rate column will be blank until the loan has been manually verified by analyst or when an electronic loan is selected to be "Eligible".
  - If the Status is ineligible or incomplete the Verified Interest Rate will display "0.000%" for manually entered loans
- The Total Pre-verified Loan Amount will display the sum of the Total Qualified DoED Loan Amount and the Total Eligible Manual Loans Amount submitted on the application.
- The Total Verified Loan Amount will reflect the total sum of verified DoED and manual loan amounts and will be updated as the analyst reviews each loan.
- The Award Amount will reflect the total award calculated based on the verified loans and application type upon submitting the loan page.
  - The Award Amount will vary depending on the application type
- Analysts will be required to verify the completion of each document for each manual loan submitted.

- Please note that the completion of the documents will not determine the overall completeness of loan information.
- The documents uploaded for each loan will be linked on the loan details page.
- If an analyst adds a new loan, the documents displayed on the loan details page will need to be verified for completion.
- If an analyst uploads a loan document from the Application Profile, the document will be displayed on the loan details page.
  - Completion for this document will not be required.
- All loan information electronically retrieved or manually entered by the applicant will be displayed in read-only text.
- For all federal PLUS loans an additional question and corresponding answer will be present on the loans details page.
- If the analyst indicates an electronic loan requires manual verification, the analyst will be required to enter the following information:
  - Verified Current Balance
  - Verified Interest Rate
  - Verified By
  - Verification Date
- For manually entered loans, if an analyst indicates "Yes" to all loan information being complete, the analyst will be required to verify if the loan is eligible.
- For manually entered loans, if the analyst indicates "Yes" to the loan being eligible for repayment, the analyst will be required to enter the following information:
  - Verified Current Balance
  - Verified Interest Rate
  - Verified By
  - Verification Date
- For both electronic and manual loans the Verification date cannot be in the future.
- If the analyst verifies that the manually entered loan information is not complete, the loan will be deemed incomplete.
- If the analyst verifies that the manually entered loan information is not eligible, the loan will be deemed ineligible.
- Electronic loans can only be deemed eligible using the check boxes on the Loan Summary page.
- Comments are required if a manually entered loan is deemed ineligible or incomplete.
- The applicant will be deemed ineligible or incomplete and the task will be terminated upon submission if there are no eligible or complete loans.
- Analysts have the option to save for later by selecting Save on the Loan Summary Page and Loan Details Page.
  - Selecting Save will not update the status of the section or loan to be completed. Analysts must select Save & Continue to deem the section or loan complete.

# Section 11e: Review & Submit

When an analyst has completed review for an application, he/she will need to submit the task from the Review & Submit screen.

| Document Review Applica                        | ion Information 🌓 Employment 🌓 Loans 🌓 Review 8 | & Submit |
|------------------------------------------------|-------------------------------------------------|----------|
|                                                |                                                 |          |
|                                                |                                                 |          |
| <ul> <li>Document Review - Eligible</li> </ul> |                                                 |          |
| Application Information Ve                     | ification - Eligible                            |          |
|                                                |                                                 |          |
| Employment Verification - I                    | ligible                                         |          |
| Loan Verifications - Eligible                  |                                                 |          |
| Overall Application Status                     |                                                 |          |
| Overall Status: Eligible                       |                                                 |          |
| Application status upon submission: Eligib     | e For COI                                       |          |
| Comments                                       |                                                 |          |
| New Comments                                   |                                                 |          |
|                                                |                                                 |          |
|                                                |                                                 |          |

### Steps:

- 1. Analyst reviews the information they have verified.
- 2. Analyst enters comments.
- 3. Analyst selects Submit.

- The most recent status of each section will be displayed next to the section name.
- Each section is expandable/collapsible.
- Analyst can click on any document in the Document Review section, and the document will open in a new window.
- The most recent status the analyst indicated for each document will be displayed in the Document Review table.
- Analyst can click on the Completed Date in the Employment Verification table to view the Employment Verification.
- Analyst can click on any of the loans to view the verified loan detail information.

- The most recent status of the section, most recent analyst who reviewed the section, and most recent date and time that the section was reviewed will be displayed within each section.
- Analysts can select View Comments to see all comments entered for each section.
- The overall status of the application will be displayed at the bottom of the page
- The application status upon submitting the task will be displayed at the bottom of the page.
- Comments are required to submit the task.
- The task will be deemed ineligible or incomplete and will be terminated from the task list upon submission if at least one of the following is true:
  - Any document is deemed ineligible or incomplete
  - Credit report is not recommended
  - NPDB report was deemed ineligible
  - License state/site state mismatch is deemed ineligible
  - All loans are ineligible or incomplete
- If the applicant is eligible upon submission of the task, the task will become Eligible for COI and will be removed from the task list
- If the applicant is deemed ineligible or incomplete, the applicant will become available on the Recommence tab of Review Planning

# Section 12: Ineligible/Incomplete Pop-Up

If a verifier deems an application ineligible or incomplete, the analyst will receive an Ineligible/Incomplete pop-up window upon continuing from the page where he/she made the applicant ineligible or incomplete. The pop-up window will also list the reason(s) for ineligibility or incompleteness. Analysts will have the option to continue with the remaining verifications, or skip to the Review & Submit page to submit the task. Remaining verifications are not required if an applicant has been verified as ineligible or incomplete.

| Application ID   | 450543      |                             | Lier               | Lier 1              |             | Submitted On  | February 12, 2019      |
|------------------|-------------|-----------------------------|--------------------|---------------------|-------------|---------------|------------------------|
| Program          | NHSC L      | RP                          | HPSA               | 20 : 20             |             | Status        | Under Exception Review |
| Phone            | (000) 00    | 0-0000                      | HPSA Type          | Mental Health       |             | Reason        | Analyst Requested      |
| Discipline       | Sub: A      | Applicant Ineligible / Inco | omplete            |                     |             |               | ress                   |
| Specialty        | Non T       | his applicant has bee       | n made ineligible/ | incomplete becau    | ise:        |               |                        |
| Application type | 3 Ye<br>Use | One or more doc             | uments are in Inco | omplete or Ineligib | ole status. |               |                        |
|                  |             | Review and Submit           |                    |                     |             | Continue E    | Editing                |
| mployment \      | √erif       |                             |                    |                     |             |               |                        |
| Successfully s   | saved       |                             |                    |                     |             |               |                        |
|                  | Saroa       |                             |                    |                     |             |               |                        |
| Document Revi    | ew          |                             |                    |                     |             |               | Supporting Documents   |
|                  |             |                             |                    |                     |             |               |                        |
| Employment Ver   | ificati     |                             |                    |                     |             |               |                        |
| Completed Date   | Site        | e Name                      |                    | Site BHW ID         | Status      | HPSA Type     | Highest HPSA Score     |
| 01/14/2019       | Tar         | ndem Health - 1278 Laf      | ayette             | 0423590             | Complete    | Mental Health | 20                     |
|                  |             |                             |                    |                     |             |               |                        |
| National Practit | ioner Da    | ata Bank                    |                    |                     |             |               |                        |
|                  |             |                             |                    |                     |             |               |                        |
| 10000            |             | 1 10                        |                    |                     |             |               |                        |